#### MZSpro-Z21-WLANmaus Bedienungsanleitung

1. \*OK Вx 2. Sprache AAA (Micro) Language Langue **()** I **()** 3. \*OK Zai 4. Text Fahren | Driving | Circulation Nothalt Lokauswahl Licht = = Loco selection Emerg. Stop Light Sélection de locomtives Arrêt d'urgence Luce Za Funktionen | Functions | Fonctions .... 0 = F11-F20 = F1-F10 Klick, Klick! / Click, Click! / Clic, Clic = F21-F28 Weichen | Turnouts | Aiguillages zurück = back retour Beachten Sie die ausführliche Bedienungsanleitung! /! Please note the complete manual starting! LC-Display Stop-Taste LC display Stop Key Écran touche »Stop« Pfeiltaste (links) STOP Pfeiltaste (rechts) Arrow Key (left) Arrow key (right) touche »flèche« touche »flèche« (à (à gauche) droite) Z21 Fahrregler control knob Licht/OK-Taste bouton régulateur Light/OK Key touche »feux / OK« Lok/Weichen-Taste Loco / Turnout Key Funktionstasten touche »Locomotive / Function Keys

0

WLANmaus Kurzübersicht / Overview / en un clin d'oeil

Shift-Taste

touches »fonctions«

Menü-Taste

aiguillages«

# Inhaltsverzeichnis

WLAN**maus** Kurzübersicht Die Evolution der ROCO Lokmaus — die WLAN**maus** Die WLAN**maus** im Überblick

#### Teil 1 · Grundlagen – Lernen Sie die WLANmaus kennen

- 1.1 Verbinden der WLAN**maus**
- 1.2 Erklärungen zur Zeicheneingabe bei der SSID- und Passworteingabe
- 1.3 WLANmaus: Das Display
- 1.4 WLANmaus: Die Tasten

#### Teil 2 · Betrieb – Fahren und Schalten

- 2.1 Start
- 2.1.1 Erstmalige Nutzung
- 2.1.2 Bereits genutzte WLANmaus
- 2.2 Lok-Auswahl
- 2.2.1 Der Bibliotheks-Modus
- 2.2.2 Neueintragung einer Lok
- 2.2.3 Der Lokadress-Modus
- 2.3 Fahren und Funktionen
- 2.4 Die Nothalt-Funktionen
- 2.4.1 Nothalt
- 2.4.2 Selektiver Nothalt
- 2.5 Weichensteuerung
- 2.6 Schnellprogrammierung von Loks und Decodern
- 2.7 Kurzschluss und Überlastung

#### Teil 3 · Die Menüs – Programmieren für Profis und die, die es werden wollen

Die Menü-Funktionen der WLANmaus

- Die Menüstruktur in der Übersicht
- 1. Das "Lok" Menü
- 2. Das "PROgrammieren" Menü
- 3. Das "Einstellungen" Menü

#### Teil 4 · Anhang

4.1 Update von der WLANmaus
4.2 Glossar
4.3 Tipps, Hinweise und Kurzhilfe
4.3.1 Programmierhilfe Lokmaus 2 / R3 – WLANmaus

#### Hinweise zur Anleitung

Ein "·" vor einem Wort verweist auf eine Erläuterung im "Glossar" im fünften Teil des Handbuches. "+" in den Skizzen bedeutet, die beiden erwähnten Tasten gleichzeitig zu drücken. "/" in den Skizzen steht für die Auswahl, eine der beiden erwähnten Tasten zu drücken. Das rote Dreieck "▶" in den Skizzen symbolisiert eine elektrische Trennung der Schiene.

#### Die Evolution der ROCO Lokmaus — die WLANmaus

Die WLAN**maus** ist die optimale Ergänzung zu Ihrer Z21. Sie vereinigt die Funktionalität der legendärenLokmaus mit dem Komfort einer ausgewachsenen Digital-Zentrale. Ob Sie die WLAN**maus** nur als komfortablenFahrregler nutzen, oder Ihre Lokdecoder und Weichen umfassend programmieren wollen, dasübersichtliche Design in Verbindung mit der einfachen Bedienung macht die WLAN**maus** zu einem Maßstabfür digitale Modellbahnsteuerungen.

Unser Ziel war es, auch diese Lokmaus so zu gestalten, dass ein intuitives Bedienen ermöglicht wird. Selbstdie vielen neuen Funktionen, die diese Lokmaus der neuesten Generation erhalten hat,

können einfachgesteuert werden. Was die WLANmaus alles kann, möchten wir Ihnen in diesem Handbuch vorstellen.

Um dieses Handbuch nicht unübersichtlich werden zu lassen, ist es in mehrere Teile untergliedert. So mussein Anwender, der die WLANmaus nur zum Spielen einsetzen möchte, nicht das gesamte Handbuch durchlesen.er kann sich auf das Lesen des ersten Teils beschränken.

Dieser erste Teil des Handbuches befasst sich mit den wichtigsten Grundlagen zum Anschluss und zur Bedienungder WLANmaus. Anwender, die die vielfältigen Möglichkeiten der WLANmaus zum Programmierennutzen möchten, finden im zweiten Teil alles, was sie dazu wissen müssen. Ein Glossar erläutert einigewichtige Digital-Modellbahnen immer wieder begegnen können. Wir wünschen Ihnen viel Spaß bei der Lektüre dieses Handbuches und natürlich mit der

#### WLANmaus.

Info: "Z21" in der Bedienungsanleitung meint sowohl die Z21 (schwarz) als auch z21 (weiß) und z21start (weiß) mit WLAN-Package.

#### Die WLANmaus im Überblick

#### Das Konzept

- ergonomische Form f
  ür Ein-Hand-Bedienung
- großes, hintergrundbeleuchtetes LC-Display mit mehrspachiger Menüführung
- einfache Einstellung von Geschwindigkeit und Fahrtrichtung der Lokomotive über den Drehregler
- Rastung der 0-Stellung des Drehreglers
- perfekte Ergänzung zu Ihrer Z21

·das ROCO Digital-System ist ausbaubar auf bis zu 31 Eingabe-Geräte wie weitere Lokmäuse / multiMÄUSE / WLANmäuse, RouteControl usw.

Zukunftssicher durch Updatemöglichkeiten

#### **Die Möglichkeiten**

- Verwaltung von 9.999 Lokadressen, wahlweise über Lokbibliothek oder Lokadresse
- alphanumerische Loknamen-Anzeige mit Lokdatenbank f
  ür 100 Loks und Eintr
  äge (je 10 Zeichen)
- Steuerung der Loks mit 14, 28 oder 128 Fahrstufen, individuell f
  ür jede Lok einstellbar
- Steuerung von Licht und 28 Zusatzfunktionen bei Lokomotiven
- Steuerung von bis zu 2.048 Magnetartikel- (Weichen-) Adressen
- Konfigurationsvariablen (DCC-CVs 1 –1024, Wertebereiche 0 –255) auslesen und schreiben

#### Sicherheit

Stabile Funkverbindung durch digitalen Funkstandard "WLAN" IEEE 802.11 mit 2,4 GHz

- •Nothalt mit Abschalten der gesamten Anlage, selektiver Nothalt für die ausgewählte Lok
- •Kindersicherung für Funktionen, die Kindern Probleme bereiten könnten (z. B. Programmieren)

# Teil 1 · Grundlagen

# 1.1 Verbinden der WLANmaus

#### Sie benötigen:

•WLANmaus (3x Batterien oder Akkus des Typs AAA (Micro)).

-Z21, z21, oder z21start mit Schaltnetzteil.

Wichtig: Beachten Sie, dass Ihre z21start mittels z21 Freischaltcode freigeschalten sein muss. Der Freischaltcode ist in Roco Art. 10814 oder 10818 enthalten.

•Z21-WLAN-Router oder einen eigenen WLAN-Router für die Z21 konfiguriert.

Welche Geräte Sie noch an die Z21 anschließen können finden Sie in der Z21-Bedienungsanleitung.

Bitte beachten Sie vor Beginn der Anschlussarbeiten unbedingt die folgenden Hinweise: Bei der Verwendung von Fremdkomponenten zusammen mit ROCO- und /oder Fleischmann-Komponentenbesteht keine Gewährleistung bei Beschädigungen oder Fehlfunktionen. Der Anspruch auf Gewährleistungerlischt auch durch Öffnen der Gehäuse von WLANmaus (ausser Batteriefach). Alle Anschlussarbeiten führen Sie bitte nur bei abgeschalteter Betriebsspannung durch. Arbeiten Sievorsichtig und achten Sie beim Anschluss an das Gleissystem darauf, dass auf keinen Fall Kurzschlüsseentstehen! Ein falscher Anschluss kann die Digitalkomponenten zerstören. Lassen Sie sich gegebenenfallsvon Ihrem Fachhändler beraten.

Auf keinen Fall dürfen Sie parallel zur Digitalsteuerung einen normalen Trafo an den gleichen Stromkreisanschließen. Dadurch kann die Z21 zerstört werden!

Die bisherigen ROCO-Verstärker 10761 und 10764 können nicht in Kombination mit der WLAN**maus**und der Z21 verwendet werden.

Die WLAN**maus** wird durch 3 Batterien des Typs AAA (Micro) à 1,5 Volt oder 3 Akkus gleicher Bauart à 1,2 Volt mit Strom versorgt. Achten Sie beim Einlegen der Batterien oder Akkus auf die Polaritätund gleichen Ladezustand!

1. Platzieren Sie Ihren WLAN-Router zentral auf der Anlage, so dass sich zwischen ihm und der WLAN**maus** keine Trennwände befinden, die die WLAN-Verbindung stören könnten. Verbinden Sie den WLAN-Router mit Ihrer Z21.

2. Schrauben Sie das Batteriefach auf der Rückseite der WLAN**maus** auf, rasten Sie die Sperrklinke aus und legen Sie die Batterien oder Akkus ein. Achten Sie dabei unbedingt auf die Polarität! SchraubenSie das Batteriefach anschließend wieder zu.

3. Drücken Sie die **OK**-Taste, um die WLAN**maus** einzuschalten. Wählen Sie nun die Sprachversion aus, indem Sie die Pfeiltasten betätigen. Drücken Sie erneut **OK**-Taste

4. Soll die WLAN**maus ausgeschaltet** werden, drücken Sie die **MENU**-Taste gemeinsam mit der **OK**-Taste.

#### Erstmaliges Einschalten:

Beim erstmaligen Einschalten der WLAN**maus** werden Sie aufgefordert die WLAN-Informationen Ihres WLAN-Routers einzugeben.

1. Display-Anzeige "SSID?" · Weiter mit **OK**-Taste..

2. Display-Anzeige "SUCHEN" · Weiter mit **OK**-Taste.. Die WLANmaus sucht die verfügbaren WLANNetzein Ihrer Nähe und zeigt Ihnen diese an.

Sollte Ihr Netzwerk nicht in der Ergebnisliste aufscheinen, brechen Sie den Vorgang durch die STOPTaste ab. Die manuelle Netzwerkeingabe finden Sie im Kapitel 3.6.1.

3. Wählen Sie mit den Pfeiltasten Ihr gewünschtes WLAN-Netz aus und bestätigen Sie mit der **OK**Taste.

4. Display-Anzeige "PWD?" · Weiter mit **OK**-Taste.

5. Geben Sie das WLAN-Passwort ein  $\cdot$  Weiter mit **OK**-Taste.

6. Die WLANmaus startet neu und verbindet sich mit Ihrem WLAN-Router.

Info: Ein Ändern der WLAN-Informationen ist jederzeit möglich (siehe Kapitel 3.6)

#### 1.2 Erklärungen zur Zeicheneingabe bei der SSID- und Passworteingabe:

Die Zeicheneingabe über die Tastatur erfolgt ähnlich wie die SMS-Eingabe auf Handys. Erklärung anhand eines Beispielpasswort: **5cFfZw!7** 

**"5"**: Die Zahl 5 wird durch 4-maliges Drücken der Taste 5 erreicht (die Zeichen J K L werden durchlaufen).

**"c"**: Der kleine Buchstabe c wird durch 3-maliges Drücken der Taste 2 erreicht (die Zeichen A B werdendurchlaufen).

**"F"**: Der große Buchstabe F wird durch Aktivieren (Drücken) der -Taste und 3-maliges Drücken der Taste3 erreicht.

"f": Der kleine Buchstabe f wird durch Deaktivieren (Drücken) der -Taste und 3-maliges Drücken der Taste 3 erreicht.

**"Z"**: Der große Buchstabe Z wird durch Aktivieren (Drücken) der -Taste und 4-maliges Drücken der Taste9 erreicht.

**"w**": Der kleine Buchstabe w wird durch Deaktivieren (Drücken) der -Taste und 1-maliges Drücken derTaste 9 erreicht.

"!": Das Sonderzeichen ! wird durch 4-maliges Drücken der Taste 1 erreicht.

"7": Die Zahl 7 wird durch 5-maliges Drücken der Taste 7 erreicht.

# Sonderzeichen über Taste 1 (20 Zeichen sind möglich):

| 1-maliges Drücken | 1 |
|-------------------|---|
| 2-maliges Drücken | 1 |
| 3-maliges Drücken | ? |
| 4-maliges Drücken | ! |
| 5-maliges Drücken | " |
| 6-maliges Drücken | - |
| 7-maliges Drücken | ( |

| 8-maliges Drücken  | ) |
|--------------------|---|
| 9-maliges Drücken  | @ |
| 10-maliges Drücken | 1 |
| 11-maliges Drücken | _ |
| 12-maliges Drücken | + |
| 13-maliges Drücken | , |
| 14-maliges Drücken | * |

| 15-maliges Drücken | =  |
|--------------------|----|
| 16-maliges Drücken | <  |
| 17-maliges Drücken | ^  |
| 18-maliges Drücken | \$ |
| 19-maliges Drücken | ١  |
| 20-maliges Drücken | ^  |

#### Sonderzeichen über Taste 0:

| 1-maliges Drücken | 0           |
|-------------------|-------------|
| 2-maliges Drücken | Leerzeichen |
| 3-maliges Drücken | [           |
| 4-maliges Drücken | ]           |
| 5-maliges Drücken | •           |
| 6-maliges Drücken |             |

# 1.3 WLANmaus: Das Display

Alle Funktionen der WLAN**maus** können Sie über das große hintergrundbeleuchtete LC-Display kontrollieren. Wir stellen Ihnen die Symbole vor.

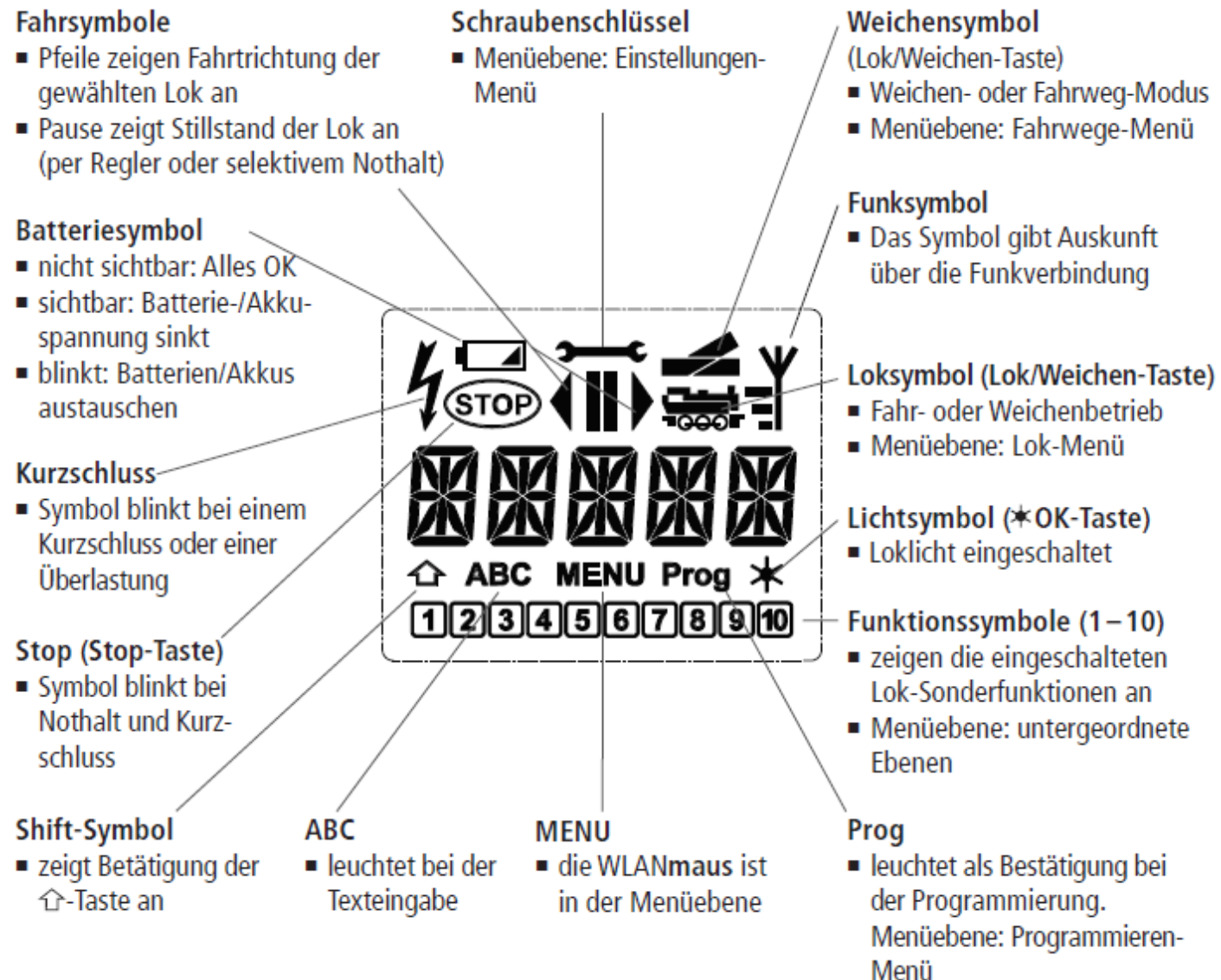

Bei sehr schlechter Funkverbindung ist nur noch das Antennensymbol zu sehen. Es kann durchaus sein, dass Funktionen nicht mehr sicher ausgeführt werden.

Besteht überhaupt keine Funkverbindung mehr zwischen der WLANmaus und dem WLAN-Router, blinkt das Antennensymbol. Es werden keine Lok-Infos (Richtungssymbol, F-Tasten) mehr angezeigt.

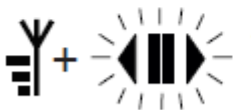

+ Antennensymbol + blinkende Pfeile/Pause: WLAN-Verbindung ok, jedoch keine Kom-munikation mit der Z21. Ursachen:

- Z21 ist nicht eingeschaltet.
- Z21 ist nicht richtig am WLAN-Router angeschlossen.
- Z21-IP nicht korrekt, (siehe Teil 3 Kapitel 3.6.3, Seite 31).

#### 1.4 Die Tasten

Zu dem übersichtlichen Konzept der WLANmaus gehört die Reduzierung der Tasten auf eine sinnvolleAnzahl. Alle für den Spielbetrieb notwendigen Funktionen sind überwiegend direkt über die jeweiligenTasten abrufbar, die wir Ihnen hier vorstellen wollen. Beachten Sie dazu auch Fig. 1 auf Seite 5.

#### Hinweise:

• Die Pfeiltasten haben – wie alle anderen Tasten auch – trotz zweier aufgedruckter Pfeile jeweils nur eine einfache Druckfunktion.

Computer-Tastatur – etwas früher gedrückt werden. Gleiches gilt auch für die MENU-Taste.

•Alle Tastenkombinationen mit dem Hinweis: "- in Kombination mit -" sind für die Anwender interessant, die die WLANmaus nicht nur zum Fahren und Schalten nutzen wollen.

| Tasten und Bezeichnung | Funktion                                                                            |
|------------------------|-------------------------------------------------------------------------------------|
|                        | <ul> <li>blättern durch die Lokbibliothek (Bibliotheks-Modus)</li> </ul>            |
|                        | <ul> <li>Suche von Lokadressen (Lokadress-Modus)</li> </ul>                         |
| Pfeiltasten            | <ul> <li>Schalten der Weichen (Gerade oder Abzweig, Weichen-Modus)</li> </ul>       |
| in Kombination mit     | <ul> <li>blättern durch eine Menüebene</li> </ul>                                   |
|                        | im Bibliotheks-Modus:                                                               |
|                        | <ul> <li>Neuordnung der Reihenfolge der Loks durch Verschieben</li> </ul>           |
| Shift                  | im Lokadress-Modus:                                                                 |
|                        | <ul> <li>blättert 100er-Stellen durch (Suchfunktion)</li> </ul>                     |
|                        | im Weichen-Modus:                                                                   |
| in Kombination mit     | <ul> <li>blättert die Weichen-Nummern durch (Suchfunktion)</li> </ul>               |
|                        | im Lokadress-Modus:                                                                 |
| Menü                   | <ul> <li>Umstellung der Fahrstufen</li> </ul>                                       |
| the option             | Ausschalten der WLANmaus                                                            |
| Licht/OK               | <ul> <li>schaltet das Licht ein- oder aus (im Fahrbetrieb)</li> </ul>               |
|                        | <ul> <li>bestätigt Eingaben (im Weichen-Modus und in den Menüs)</li> </ul>          |
|                        | <ul> <li>aufrufen der gewünschten Menüebene bzw. der Menüpunkte</li> </ul>          |
| —in Kombination mit—   | im Lokadress-Modus:                                                                 |
| Shift                  | <ul> <li>Auswahl einer anderen Lok über direkte Eingabe einer Lokadresse</li> </ul> |
|                        | im Fahrbetrieb:                                                                     |
| Stop                   | <ul> <li>Nothalt auf der gesamten Anlage</li> </ul>                                 |
|                        | im Menübetrieb:                                                                     |
| in Kombination mit     | <ul> <li>Rückkehr aus der jeweiligen Menüebene</li> </ul>                           |
|                        | im Fahrbetrieb:                                                                     |
| Shift                  | <ul> <li>selektiver Nothalt der ausgewählten, im Display angezeigten Lok</li> </ul> |

| Tasten und Bezeichnung | Funktion                                                                                                    |  |  |
|------------------------|----------------------------------------------------------------------------------------------------|--|--|
| Lok/Weichen            | <ul> <li>umschalten zwischen Lok- und Weichen-Mous</li> </ul>                                                                                                    |  |  |
| Shift                  | <ul> <li>wechseln zwischen Bibliotheks- und Lokadress-Modus</li> </ul>                                                                                                    |  |  |
| Tunktionstasten        | <ul> <li>im Fahrbetrieb:</li> <li>schaltet die Lokfunktionen F1–F10 direkt ein- oder aus. Die Lokfunktionen F11–F20 werden über die Tasten 1–10 in Verbindung mit der ①-Taste geschaltet. Die Lokfunktionen F21-F28 werden über die Tasten 1-8 geschaltet, nachdem die Ebene F21-F28 durch kurzes Doppelklicken auf die ①-Taste aktiviert wurde ("①"-Symbol bleibt stehen). Die eingeschalteten Lokfunktionen sehen Sie im Display.</li> <li>im Menü-Modus:</li> <li>alphanumerische Eingabe eines Loknamens in die Bibliothek</li> <li>schneller Zugriff auf die Menü-Unterpunkte von der Menüebene aus.</li> <li>im Weichen-Modus:</li> </ul> |  |  |
| — in Kombination mit—  | <ul> <li>direkte Eingabe der Weichennummer</li> </ul>                                                                                                    |  |  |
|                        | <ul> <li>Ein- oder Ausschalten der Lokfunktionen F11–F20. Die eingeschalteten<br/>Funktionen können Sie durch Drücken der ①-Taste prüfen.</li> </ul>                                                                                                    |  |  |
| Shift                  | im Weichenmodus:                                                                                                    |  |  |
|                        | <ul> <li>Aufruf von bis zu 10 gespeicherten Weichen (Weichen-Schnelltasten)</li> </ul>                                                                                                    |  |  |
| Shift                  | Im Fahrbetrieb:<br>Kontrolle der eingeschalteten Funktionen F11–F20                                                                                                    |  |  |
| Shift                  | Doppelklick: Das "☆"-Symbol blinkt. Es lassen sich Funktionen F21–F28<br>schalten. Durch nochmaliges Drücken erlischt das "☆"-Symbol.<br>Rückkehr zur Ebene F1-F10.                                                                                                    |  |  |

Für Anwender, die die umfangreichen Menü-Funktionen der WLANmaus nutzen wollen. Hinweis: Alles Wissenswerte zu den Programmierfunktionen finden Sie ab Seite 27

| MENU<br>Menü    | <ul> <li>Wechsel in den Menü-Modus (ca. 5 Sekunden drücken)</li> <li>direkte Rückkehr aus allen Menü-Ebenen in den Lok-/Weichen-Modus</li> </ul>                                                                                                    |
|-----------------|----------------------------------------------------------------------------------------------------|
| Shift           | <ul> <li>Wechsel in den Menü-Modus</li> <li>direkte Rückkehr aus allen Menü-Ebenen in den Lok-/Weichen-Modus</li> </ul>                                                                                                    |
| Funktionstasten | <ul> <li>im Bibliotheks- oder Lokadress-Modus:</li> <li>Schnellprogrammierung der CVs 1–5 und 8 (MENU-Taste muss zuerst gedrückt werden)</li> <li>im Weichen-Modus:</li> <li>schneller Aufruf gespeicherter Weichen (Weichen-Schnelltasten)</li> </ul> |
| Licht/OK        | <ul> <li>Einschalten der WLANmaus</li> </ul>                                                                                                    |

# Teil 2 ·Betrieb – Fahren und Schalten

Trotz ihrer vielen Möglichkeiten ist die WLAN**maus** leicht und intuitiv bedienbar. Ein Konzept, das vonROCO schon mit den Lokmäusen der ersten, zweiten und dritten Generation erfolgreich eingeführt undmit der WLAN**maus** fortgesetzt wurde. Im Folgenden zeigen wir Ihnen an Hand praktischer Beispiele dieBedienung der WLAN**maus**. Sollten bei der Bedienung Probleme auftreten, finden Sie unter "Tipps,Hinweise und Kurzhilfe", weiter unten.

#### 2.1 Start

Nach dem Einschalten der WLAN**maus** über die **OK**-Taste zeigt das Display den animierten Schriftzug, WLANMAUS<sup>\*</sup>. Anschließend geht die WLAN**maus** in den Fahrbetriebs-Modus und zeigt die ersteLok an.

#### 2.1.1 Erstmalige Nutzung

Beim erstmaligen Verbinden der WLAN**maus** befindet sich nur eine Lok (Adresse 3) in der Bibliothek (Werkseinstellung: Bibliotheks-Modus). Das Display zeigt das Loksymbol, das Stillstandssymbol "**II**" (d. h. die Lok steht) zusammen mit dem rechten Fahrtrichtungspfeil und den Schriftzug "LOK 1". Sie können sofort mit der Lok fahren.

#### 2.1.2 Bereits genutzte WLANmaus

Haben Sie die WLAN**maus** schon in Betrieb gehabt, wird nach dem Einschalten immer die zuletzt gesteuerte Lok im jeweiligen Modus – Bibliothek oder Lokadresse – angezeigt. Beim Durchblättern mit den Pfeiltasten werden Ihnen die augenblicklichen Einstellungen des Fahrbetriebes– also Fahrtrichtung, Lokname oder Lokadresse, gewählte Funktionen – angezeigt.

#### 2.2 Lok-Auswahl

Die WLANmaus hat zwei Möglichkeiten der Lok-Auswahl:

-über den werksseitig eingestellten Bibliotheks-Modus: siehe das folgende Kapitel 2.2.1,

• über den Adress-Modus, d. h. direkt über die Lokadresse: siehe Kapitel 2.2.2.

#### Wechsel zwischen Bibliotheks- und Lokadress-Modus ->

#### 2.2.1 Der Bibliotheks-Modus

Die Lokbibliothek ist eine Datenbank, die Ihnen die Möglichkeit bietet, 100 Loks mit Namen (10stellig),Lokadresse und den gewünschten Fahrstufen zu speichern. Ein in die WLAN**maus** integriertesLaufschrift-Programm stellt Ihnen alle Menü-Namen, die mehr als 5 Buchstaben haben, als laufendeSchrift dar.

Alle Eintragungen werden dabei nur in der WLAN**maus** gespeichert, nicht jedoch im Lokdecoder. Die Decoder-Lokadresse muss daher immer über die "CV1" geändert werden (siehe Kapitel 2.6 **"Schnellprogrammierung**"). Die Änderung in der Bibliothek reicht nicht aus.

Displayanzeige (im Bild rechts z. B. ein ICE der 2. Baureihe):

·Lokbezeichnung (hier "ICE-2") und Loksymbol,

• Fahrtrichtung (hier: die Lok stand bzw. steht, der Pfeil zeigt die letzte Fahrtrichtung an,

•Licht (hier: die Beleuchtung der Lok ist eingeschaltet),

•F1 und F4 (hier: die aktivierten Funktionen der Lok).

#### Aufrufen von anderen, bereits in die Bibliothek aufgenommenen Loks ("Blättern")

Die **Sortierung** der Loks in der Bibliothek erfolgt in der Reihenfolge der Eingabe. Sie können diese Reihefolgeselbstverständlich ändern:

Lok auswählen ->

) + 🔍

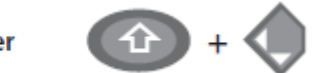

Diese Tastenkombinationen (gleichzeitig drücken) verschieben die Lok in der Bibliothek nach oben oderunten. Sie können die neu geordnete Bibliothek mit den Pfeiltasten prüfen.

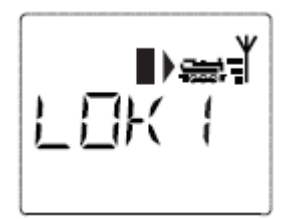

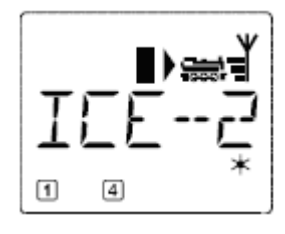

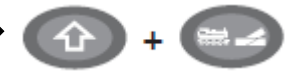

# 2.2.2. Neueintragung einer Lok (hier z. B. die Diesel-Lok der DR-Baureihe 120 "Taigatrommel"):

| Display | Eingabe                      | Bemerkung                                                                                                    |
|---------|------------------------------|----------------------------------------------------------------------------------------------------|
| NELI 7  | <ul> <li><i>i</i></li> </ul> | Den mit "NEU ?" angezeigten freien Spei-<br>cherplatz finden Sie, indem Sie mit Hilfe der<br>Pfeiltasten durch die Bibliothek blättern.                                                                                                    |
|         | * OK                         | Bestätigen Sie mit <b>≭OK</b> -Taste.                                                                                                    |
|         |                              | Nun wird der Lokname eingegeben. Dazu stehen 10 Stellen zur Verfügung. In unserem Beispiel wird aus der Dieselloks "Taigatrommel" die "TAIGATROMM".<br>Die erste Stelle wird durch eine blinkende Einfügemarke angezeigt.<br>Die Eingabe erfolgt über die Funktionstasten "1" – "0": Drücken Sie so oft auf eine Taste, bis das gewünschte Zeichen erscheint. Der Cursor blinkt und verharrt einen Moment nach der Eingabe des richtigen Zeichens, bevor er auf die nächste Stelle springt.<br>Die Taste "0" ist bei einmaligem Drücken eine "0", ein Leerzeichen erscheint nach zweimaligem Druck. Sonderzeichen (siehe Seite 7) finden Sie, wenn Sie die Taste "1" oder "0" öfter drücken. Eingabefehler korrigieren Sie, indem Sie mit der linken Pfeiltaste eine oder mehrere Stellen zurückgehen. |

| Display | Eingabe    | Bemerkung                                                                                                    |
|---------|------------|----------------------------------------------------------------------------------------------------|
|         | * OK       | Bestätigen Sie mit <b>*</b> OK-Taste.                                                                                                    |
|         | - + ¢/¢    | Danach wechselt die WLANmaus auf die<br>Lokadresse. Angezeigt wird ein Vorschlags-<br>wert, hier "3".                                                                                                    |
|         |            | werandern Sie den Vorschlagswert entweder<br>mit Hilfe der ☆-Taste und einer Pfeiltaste<br>oder über eine direkte Eingabe der Nummer<br>über die Funktionstasten.                                                                                                    |
|         |            | Diese Änderung wirkt sich nur auf die Bib-<br>liotheks-Namenszuordnung aus! Die echte<br>Decoderadresse müssen Sie über die CV1 än-<br>dern (siehe Kapitel 2.6, Seite 19).                                                                                                    |
|         |            | Sollte die von Ihnen eingegebene Lokad-<br>resse bereits vergeben sein, wird Ihnen das<br>mit der Laufschrift "LOKADRESSE BEREITS<br>VERGEBEN" angezeigt. Wählen Sie einen<br>anderen Wert aus.                                                                                                    |
|         | *ок        | Bestätigen Sie mit <b>* OK</b> -Taste.                                                                                                    |
| F5 128  | <b>(</b> ) | Die Auswahl der →Fahrstufen erfolgt über<br>die Pfeiltasten. Sie haben 3 Möglichkeiten zur<br>Auswahl: 14, 28 oder 128 Fahrstufen. Werk-<br>seitig sind 128 Fahrstufen eingestellt. Haben<br>Sie im Menü "EINSTELLUNGEN" eine andere<br>Voreinstellung gewählt, erscheint diese auf<br>dem Display                                   |
| FS ZB   |            | Mit der Einstellung 128 Fahrstufen ist eine<br>besonders feinfühlige Regelung Ihrer Lok<br>möglich. Moderne Decoder lassen diese feine<br>Ansteuerung zu.                                                                                                    |
|         | * OK       | Soll keine Änderung erfolgen, drücken Sie<br>einfach <b>×OK-T</b> aste.                                                                                                    |
| TRIGR   | × OK       | Mit dem letztmaligen Drücken der <b>*</b> OK-<br>Taste sind Sie mit der Aufnahme der Lok in<br>die Bibliothek fertig. Prüfen Sie nur noch, ob<br>die Lokadresse in der Bibliothek identisch<br>mit der im Lokdecoder gespeicherten Ad-<br>resse ist. Eventuell programmieren Sie die<br>Lokadresse neu (siehe Kapitel 2.6. Seite 10) |
|         |            | Die Lok kann nun gesteuert werden.                                                                                                    |

#### 2.2.3 Der Lokadress-Modus

Die WLAN**maus** bietet Ihnen auch die Möglichkeit, Ihre Loks einfach nurüber die Decoder-Adresse zu steuern. Das Display zeigt Ihnen dabei dieLokadresse mit voran gestelltem "L" – hier die Lokadresse 36, das Loksymbolsowie die ausgewählten Funktionen.Eine andere Lok(-adresse) können Sie über zwei verschiedene Möglichkeitenauswählen:

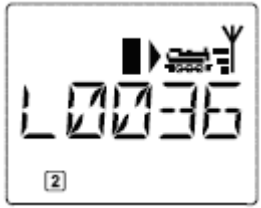

•mit Hilfe der Pfeiltasten,

•direkt über die Nummerneingabe mit den Funktionstasten, nachdem Sie die-Taste und die **OK**-Taste gleichzeitig gedrückt haben (das "L" muss nicht eingegeben werden).

Änderungen der Fahrstufen können Sie entweder im Menü "LOK" > "BEARBEITEN" vornehmen (sieheTeil 3 "Die Menüs"), oder mit Hilfe der Tastenkombination MENU und einer Pfeiltaste. Die Umstellungerfolgt mit einer Pfeiltaste, zurück in den Lokadress-Modus geht es mit der STOP-Taste.

Die Programmierung einer neuen Lokadresse über die CV1 finden Sie in Kapitel 2.6.

#### 2.3 Fahren und Funktionen

Haben Sie eine Lok aus der Bibliothek oder direkt über die Lokadresse ausgewählt, ist sie sofort fahrbereit. Durch Drehen des großen Fahrreglers können Sie Fahrtrichtung und Geschwindigkeit bestimmen.Sowohl Fahrtrichtung als auch Stillstand werden im Display über dem Loknamen bzw. derLokadresse dargestellt

•Bei Stillstand der Lok (Displayanzeige "II") wird zusätzlich noch die letzte Fahrtrichtung angezeigt. So ist leicht erkennbar, dass die eventuell eingeschaltete Lokbeleuchtung auch richtig herum an ist, d. h. weißes Licht für die Zugspitze, rotes Licht hinten.

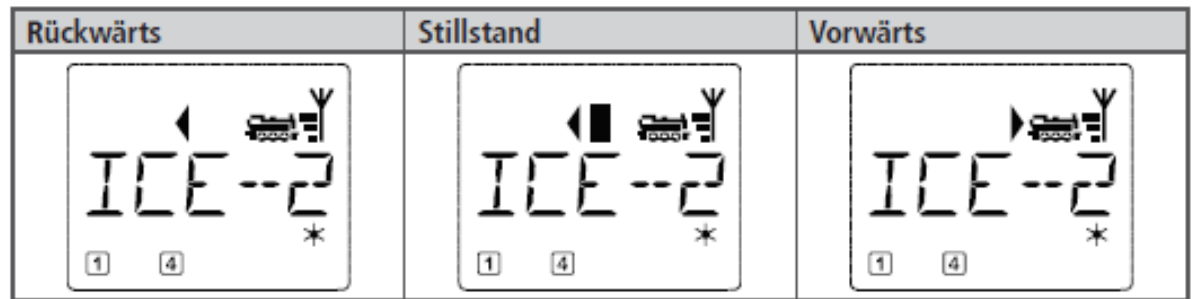

Wird eine Lok von einer anderen WLAN**maus**/multi**MAUS**/Lokmaus oder einem Smartphone/Tablet/ PC gesteuert, blinkt das Loksymbol.

•Die **Lokfunktionen**, wie z. B. die Geräusche einer Sound-Lok, aktivieren Sie über die Funktionstasten.

Die ersten 10 Funktionen können Sie direkt über die jeweiligen Tasten auslösen.

Für die Funktionen F11 – F20 müssen Sie gleichzeitig zur entsprechenden Funktionstaste die 1-Taste drücken.

Das Display zeigt Ihnen die jeweils aktivierten Funktionen an. In den Abbildungen oben sind es beispielsweise die Funktionen F1 und F4.

Die eingeschalteten Funktionen der zweiten Ebene – F11–F20 – können Sie durch Drücken der ↑ -Taste prüfen. In der folgenden Abbildung sind F12 und F20 aktiviert. Der Pfeil "↑ " steht hier für die Zehnerstelle, wird also für F11–F19 als "1", und für F20 als "2" interpretiert.

F21-F28: Kurzes Doppelklicken der 1-Taste bringt das "1 "-Symbol zum Blinken.

Dann wird durch "1" – "8" der Zustand von F21–F28 angezeigt und kann geändert werden. Durch nochmaliges Drücken der 1-Taste wird diese Anzeige verlassen.

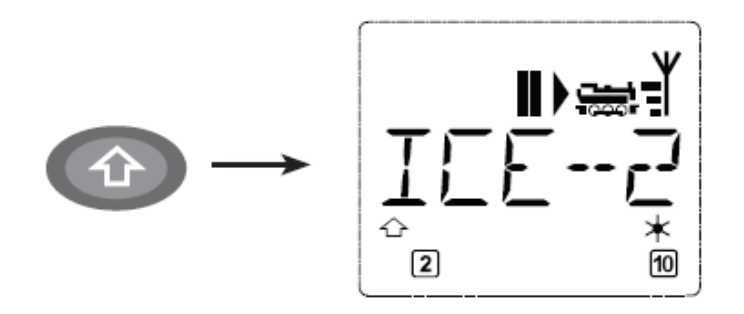

Welche Funktionen für Ihre Lok verfügbar sind, entnehmen Sie bitte deren Betriebsanleitung.
Das Loklicht schalten Sie mit der **OK**-Taste ein- oder aus. Zur Bestätigung für eingeschaltetes Loklicht leuchtet der Stern "\* " rechts unten im Display.

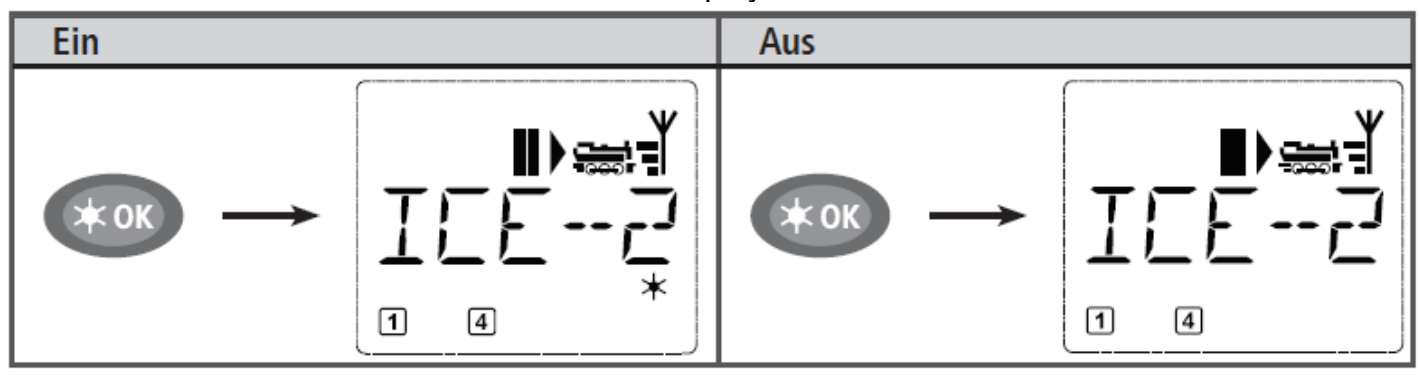

#### 2.4 Die Nothalt-Funktionen

Wenn es mal brenzlig wird: Mit der STOP-Taste können Sie jederzeit und sofort größeres Unheil verhindern. Um aber nicht die gesamte Anlage stillzulegen, können Sie mit Hilfe des "Selektiven Lokhaltes" auch nur die ausgewählte und im Display angezeigte Lok sofort anhalten.

U m Batterie- oder Akku-Energie einzusparen, schaltet sich die WLAN**maus** bei längerer Nichtbenutzung(Zeit einstellbar über das Menü 3.7, Seite 32) aus. Dabei wird die gesamte Anlage von der Spannungsversorgung getrennt (Werkseinstellung), an der Z21 blinkt die blaue LED. Wenn Sie die WLAN**maus** wieder einschalten (**OK**-Taste), erscheint die zuletzt genutzte Lok, das "STOP"-Symbol blinkt. Sie müssen lediglich die STOP-Taste drücken, um den Fahrbetrieb wieder aufzunehmen. Die blaue LED an der Z21 hört auf zu blinken.

Eine weitere Nothalt-Möglichkeit bietet die Z21. Drücken Sie im Notfall die Stop-Taste, die Spannungsversorgungder Anlage wird unterbrochen. Ein erneuter Druck schaltet die Anlage wieder ein.

#### 2.4.1 Nothalt

Durch Drücken der STOP-Taste wird sofort die Spannung am Gleis unterbrochen, das STOP-Symbol im

Display und die blaue LED an der Z21 blinken. Durch nochmaliges Drücken der STOP-Taste wird die Anlage wieder mit Spannung versorgt.

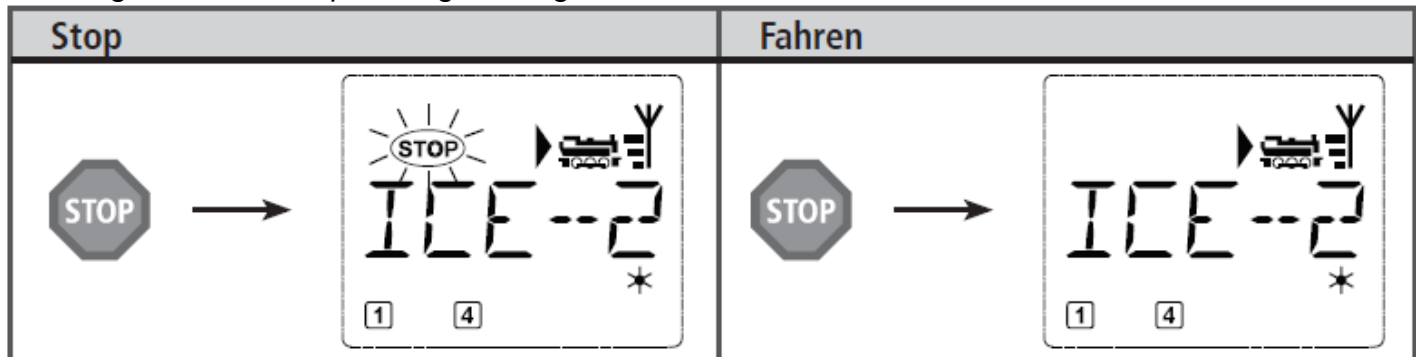

# 2.4.2 Selektiver Lokhalt

Der Selektive Lokhalt stoppt nur die gerade von der WLANmaus gesteuerte Lok.

| Eingabe | Display | Bemerkung                                                                                                    |
|---------|---------|----------------------------------------------------------------------------------------------------|
| + STOP  |         | Drücken Sie die ☆-Taste und STOP-Taste gleich-<br>zeitig. Die Lok stoppt sofort, im Display wird<br>das Stillstands-Symbol "II" (und die letzte<br>Fahrtrichtung) angezeigt.<br>Hinweis: Bei einer zusätzlich angeschlossenen<br>Lokmaus 2 oder R3 mit Beleuchtung wird diese<br>Art des Nothalts nur durch die letzte Richtung<br>angezeigt. |

Durch Drehen des Fahrreglers wird der Lokhalt aufgelöst, die Lok fährt wieder.

#### 2.5 Weichensteuerung

Mit der WLAN**maus** können Sie bis zu 2.048 digitale Weichenantriebe mit echten Weichenadressen steuern, ohne dazu eine Lokadresse (wie z. B. bei der Lokmaus 2 /R3) verbrauchen zu müssen. Dazu können Sie jederzeit während des Fahrbetriebes durch Drücken der "Lok /Weichentaste" in denWeichen-Modus und zurück wechseln. Es erscheint dann immer die zuletzt aufgerufene Weiche.Neben Weichen können auch andere digital ansteuerbare Komponenten geschaltet werden, wie z. B. Entkupplungsgleise, Signale etc.

Der Fahrbetrieb wird im Weichen-Modus nicht unterbrochen! Daher werden auch die Fahrsymbole im Display angezeigt. Die Steuerung der zuletzt aktiven Lok über den Fahrregler ist möglich, ebenso wie das Auslösen eines Nothaltes.

| Eingabe | Display | Bemerkung                                                                                                    |
|---------|---------|----------------------------------------------------------------------------------------------------|
|         |         | Beim erstmaligen Aufruf der Weichensteuerung<br>erscheint die Weiche 1. Hier, wie auch bei jeder<br>anderen erstmals aufgerufenen Weiche, erscheint<br>rechts oben das komplette Weichensymbol.<br>Hinweis: Die Fahrsymbole sind die der zuletzt<br>gesteuerten Lok, sie können daher vom hier ge-<br>zeigten Beispiel abweichen. |

Über die Funktionstasten geben Sie die Weichenadresse ein und schalten den Antrieb über die

Pfeiltasten, so dass die Fahrstraße "Geradeaus" — (linke Pfeiltaste) oder auf "Abzweig" – (rechtePfeiltaste) gestellt wird.

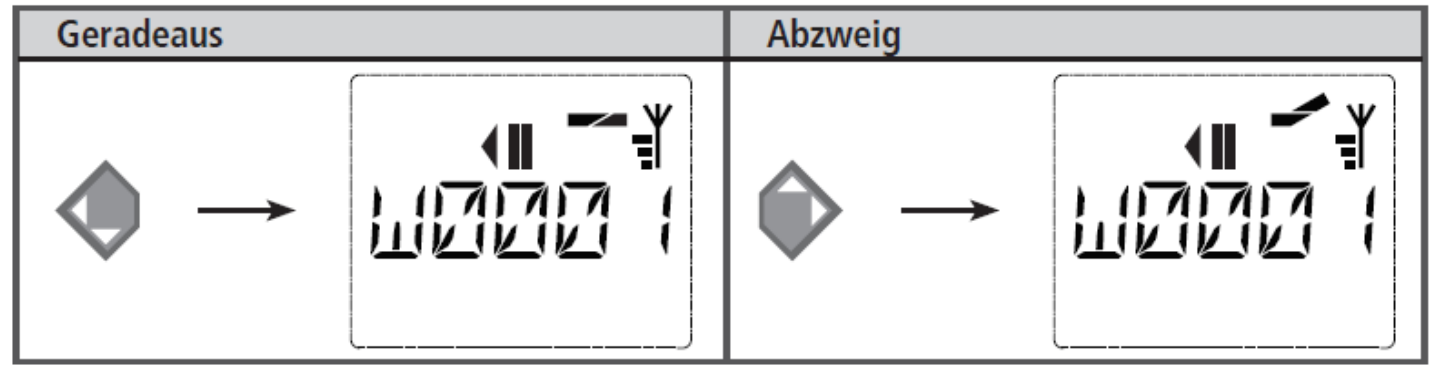

Die Weiche wird in dem Moment umgeschaltet, in dem Sie eine der Pfeiltasten drücken. Die Einstellungder Weiche wird damit ebenfalls gespeichert. Zur Bestätigung werden die ersten freien Ziffernnach dem "W" als "0" gesetzt (natürlich nur bei 1-, 2- oder 3-stelligen Weichenadressen). Die Anzeige der Weichenstellung im Display bedeutet keinesfalls eine Rückmeldung des Weichenantriebes.Ob die Weiche tatsächlich umgeschaltet wurde, ist nur an der Weiche prüfbar. Stimmt die Stellung der Weiche auf der Anlage nicht mit der Display-Anzeige überein, muss der Anschlussstecker der Weiche um 180° gedreht werden.

Sie können nun entweder den Weichenmodus mit einem Druck auf die Lok/Weichen-Taste verlassen,oder durch Eingabe einer anderen Weichenadresse diese aufrufen und schalten. Wollen Sie eine andere Weichenadresse aufrufen, wählen Sie die entsprechende Nummer über die Ziffertasten. Die Einfügemarke blinkt solange im Wechsel mit der zuletzt eingetippten Ziffer, bis Sie die Weiche über die Pfeiltasten geschaltet oder mit der **OK-**Taste bestätigt haben.

**Beispiel:** Sie wollen eine Lok (momentane Fahrtrichtung links) über den Abzweig der Weiche Nr. 24 Fahren:

| Eingabe       | Display | Bemerkung                                                                                                    |
|---------------|---------|----------------------------------------------------------------------------------------------------|
|               |         | Nach Betätigung der Lok/Weichen-Taste wech-<br>selt die WLANmaus aus dem Fahrbetrieb<br>(Bibliotheks- oder Lokadress-Modus) in den<br>Weichen-Modus.<br>Es erscheint immer die zuletzt aufgerufene Wei-<br>che, hier die Weiche "6", Stellung "Gerade".                                                                                                    |
| 2 abc + 4 ghi |         | Die blinkende Einfügemarke signalisiert die Ein-<br>gabebereitschaft für die Weichenadresse. Über<br>die Funktionstasten "2" und "4" geben Sie die<br>Adresse "24" ein.                                                                                                    |
|               |         | Ein Druck auf die rechte Pfeiltaste schaltet die<br>Weiche um. Je nach verwendetem Weichenan-<br>trieb hören Sie eventuell eine akustische Bestä-<br>tigung. Die freien Stellen zwischen "W" und der<br>Adresse "24" werden mit "0" aufgefüllt.<br>Hinweis: Ein zu langer Tastendruck kann ältere<br>Weichenantriebe, die über keine Endabschal-<br>tung verfügen, beschädigen oder zerstören! |

Ein erneuter Druck auf die Lok/ Weichen-Taste bringt Sie wieder in den Fahrbetrieb (BibliotheksoderLokadress-Modus) zurück.

#### Drei nützliche Hilfsmittel der WLANmaus für den Weichen-Modus

#### Toggle-Betrieb

Sie können im Weichen-Modus durch Drücken der **OK**-Taste zwischen der aktuellen und der zuletzt aufgerufenen Weiche wechseln. So haben Sie einen schnellen Zugriff auf zwei Weichen, die z. B. hintereinanderin einer Fahrstraße liegen.

#### Adress-Blättern

Durch gleichzeitiges Drücken der -Taste und einer der beiden Pfeiltasten blättert die WLAN**maus** durch alle Weichenadressen.

#### Weichen-Schnelltasten

Für eine schnellen Zugriff können Sie die 10 am häufigsten genutzten Weichen als eine Kurzwahlfunktion auf eine der Funktionstasten legen. Dazu gehen Sie wie im folgenden Beispiel vor:

•Die Weichen 5 und 14 sollen zukünftig über die Funktionstasten "1" und "2" geschaltet werden. Dazu rufen Sie zunächst die Weiche 5 wie üblich im Weichen-Modus auf, drücken anschließend die MENU-Taste gleichzeitig mit der Funktionstaste "1" und bestätigen mit der **OK**-Taste.

•Danach rufen Sie die Weiche 14 auf und drücken zur Speicherung die MENU-Taste gleichzeitig mit der Funktionstaste "2". Auch hier ist eine Bestätigung mit der **OK**-Taste erforderlich.

•Nun können Sie im Weichen-Modus diese beiden Weichen jederzeit mit -Taste und der entsprechenden

Funktionstaste aufrufen. Durch Halten der -Taste bei gleichzeitigem Druck auf die entsprechende Funktionstaste können sie die Weiche schalten.

•Werkseitig sind die Weichen mit den Nummern 1 –10 auf den gleichnamigen Funktionstasten gespeichert

(Weiche 10 = Funktionstaste "0"). Diese Speicherung können Sie einfach überschreiben.

#### 2.6 Schnellprogrammierung von Loks und Decodern

Die für den Fahrbetrieb wichtigsten Einstellungen – Konfigurationsvariablen, genannt →CVs – eines Decoders können Sie über die Kombination MENU - + Funktionstaste vornehmen:

| CV | Funktion                                                                                                    | Tasten       |
|----|----------------------------------------------------------------------------------------------------|--------------|
| 1  | Adresse<br>Hinweis: Eine Veränderung des Wertes wirkt sich direkt auf den Deco-<br>der, aber nicht auf die Lokbibliothek aus. Die dort gespeicherte Adresse<br>muss den gleichen Wert wie die CV haben. | MENU + 1     |
| 2  | Minimalgeschwindigkeit                                                                                                    | MENU + 2 abc |
| 3  | Anfahrverzögerung                                                                                                    | MENU + def3  |
| 4  | Bremszeit                                                                                                    | MENU + 4ghi  |
| 5  | Maximalgeschwindigkeit                                                                                                    | MENU + 5jkl  |
| 8  | Reset/Rückstellung aller Decoderdaten auf Werkswerte (beachten Sie dazu unbedingt die Decoder-Anleitung).                                                                                               | MENU + 8 tuv |

Die Schnellprogrammierung können Sie sowohl im Bibliotheks-Modus, als auch im Lokadress-Modus durchführen. Alle Änderungen der CVs 1 – 5 wirken sich nur im Digital-Betrieb der Lok aus. Grundsätzlich ist die Eingabe von Werten zwischen 1 und 255 (Lokadresse bis 9.999, Teil 3 "Die Menüs" bezüglich der Adressen über 100 dazu beachten!) möglich. Da jeder Decoder und jede CV spezifische Werte benötigt, vergleichen Sie dazu unbedingt die entsprechende Decoder-Anleitung.

**Beispiel:** So programmieren Sie die Lokadresse = CV1 auf den Wert 4:

| Eingabe  | Display | Bemerkung                                                                                                    |  |  |
|----------|---------|----------------------------------------------------------------------------------------------------|--|--|
| MENU + 1 |         | Drücken Sie gleichzeitig die MENU- und die<br>Funktionstaste "1".<br>Zunächst zeigt das Display die gewählte CV<br>(angezeigt als "C 1") an und wechselt dann auf<br>die Anzeige des ausgelesenen Wertes (im POM-<br>Modus (Teil 3 "Die Menüs") wird kein Wert<br>angezeigt).                 |  |  |
| 4 ghi    |         | Der angezeigte CV-Wert wird einfach durch<br>Betätigung einer Funktionstaste überschrieben.<br>Dabei blinkt die Einfügemarke.                                                                                                    |  |  |
| жок      | Prog    | Bestätigen Sie mit <b>*OK</b> -Taste. Nach der letz-<br>ten Display-Anzeige "C 1" geht die WLANmaus<br>wieder in den Fahrbetrieb zurück.<br><b>Hinweis:</b> Wenn Sie die CV1 einer Lok geändert<br>haben, prüfen Sie, ob die Adressangabe der Lok<br>in der Lokbibliothek noch übereinstimmt. |  |  |

So wie in diesem Beispiel gezeigt, können Sie auch neue Werte für die CVs 2, 3, 4 und 5 programmieren. Sie müssen dazu immer nur die MENU-Taste gleichzeitig mit der der CV entsprechenden Zifferder Funktionstasten drücken und verfahren dann so wie in obigem Beispiel.

Setzen Sie in der CV8 den Wert "8" (ein anderer Wert muss nicht eingegeben werden), werden alle CVs des Decoders auf die Werkswerte zurückgesetzt. Beachten Sie dazu jedoch unbedingt die dem Decoder beiliegende Anleitung, da diese Prozedur nicht von allen Decodern unterstützt wird.

Sollte es beim Programmieren zu Problemen kommen, kann Ihnen ein Blick in den dritten Teil "Die Menüs" bzw. das Kapitel "Tipps, Hinweise und Kurzhilfe" im fünften Teil weiterhelfen.

#### 2.7 Kurzschluss und Überlastung

Tritt an der Anlage ein Kurzschluss oder eine Überlastung auf, so zeigt das Z21-Digitalsystem dies zweifach an. Im Display der WLAN**maus** blinkenzwei Symbole: einen Blitz und das "STOP"-Zeichen. An der Z21 blinktdie rote LED. Gleichzeitig wird die Stromversorgung der Anlage abgeschaltet.

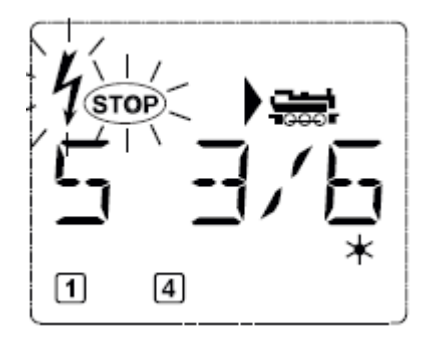

Handelt es sich um einen Kurzschluss, z. B. durch einen entgleisten Waggon oder Zug, beseitigen Siedie Störung.

Mit einem Druck auf die STOP-Taste der WLAN**maus** oder der Taste STOP-Taste der Z21 wird die Anlagemit einer Verzögerung von etwa einer Sekunde wieder eingeschaltet.

Liegt der Fehler nicht in einem Kurzschluss, kann die Ursache eine Überlastung der Anlage durch z. B.gleichzeitigen Betrieb zu vieler Loks sein. Tritt dies häufiger in Erscheinung, reicht die

Stromversorgunglhrer Anlage nicht aus. Schließen Sie dazu einen (weiteren) Booster an.

Keinesfalls dürfen Sieeinen normalen Transformator direkt zur Stromeinspeisung verwenden, die Z21 kann dadurch zerstörtwerden.

# Teil 3 · Die Menüs

#### Die Menü-Funktionen der WLANmaus

Die WLAN**maus** verfügt über drei Haupt-Menüs, mit denen Sie sowohl umfangreich programmieren, alsauch die Grundeinstellungen der WLAN**maus** verändern können. Diese Menüebene erreichen Sie durchzwei Tastenkombinationen:

•ca. 5 Sekunden Drücken nur der MENU-Taste (Dauer ist einstellbar im Menü "EINSTELLUNGEN"), praktischbei der Einhandbedienung der WLAN**maus**,

•gleichzeitiges Drücken der "↑"-Taste und MENU-Taste.

Sie erreichen immer das zuletzt genutzte Menü. Bei der ersten Nutzung der WLAN**maus** ist dies das "LOK"-Menü. Ein in die WLAN**maus** integriertes Laufschrift-Programm stellt Ihnen alle Menü-Namen, die mehr als 5 Buchstaben haben, als laufende Schrift dar.

In den Display-Abbildungen dieser Anleitung ist der Menü-Name verkürzt dargestellt, der komplette Namefindet sich direkt unter der Abbildung.

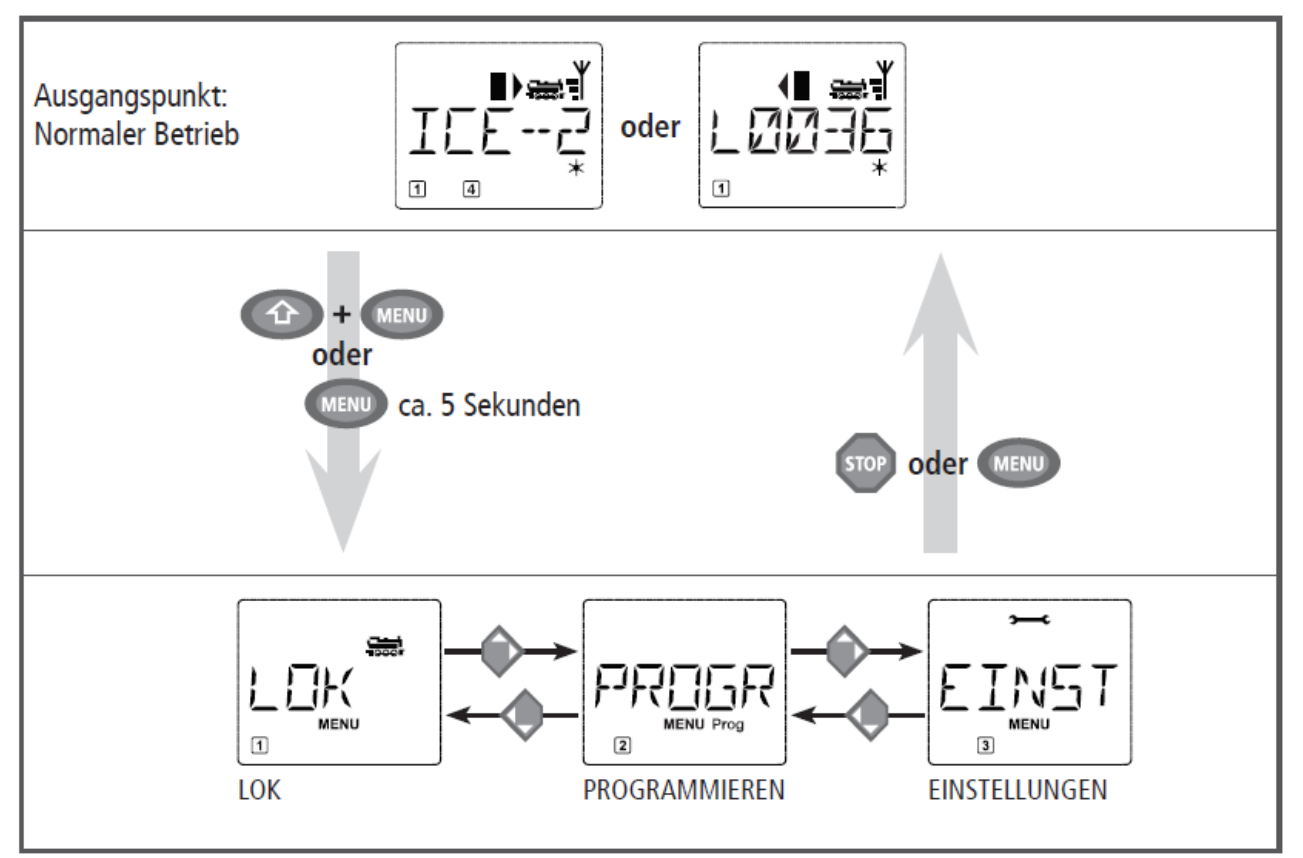

Mit einer Pfeiltaste gehen Sie in der Menü-Ebene weiter. Mit der **OK-**Taste rufen Sie das jeweilige Unter-

Menü auf. Die Menüs sind alle durchnummeriert, die Nummern finden Sie unten im Display. Zur eindeutigen Identifizierung der vier großen Haupt-Menüs haben diese jeweils eigene Pictogramme,

die zusätzlich zum Schriftzug "MENU" erscheinen. Sie finden sie auch in den jeweiligen Unter-Menüs:

•Menü 1 "LOK": Symbol "

•Menü 2 "PROGRAMMIEREN: Schriftzug "Prog",

•Menü 3 "EINSTELLUNGEN": Symbol " •Menü 3 ".

# Zum Verlassen der Menü-Ebene haben Sie zwei Möglichkeiten:

• Drücken der STOP-Taste. Dies ist eventuell mehrmals notwendig, je nachdem, in welchem Unter-Menü Sie sich befinden. Jeder Druck auf STOP bringt Sie eine Ebene weiter zurück.

• Drücken der MENU-Taste (mit oder ohne ↑-Taste) bringt Sie **aus allen Ebenen** sofort in den Lokoder Weichen-Modus zurück. Sind Sie jedoch gerade bei einer Eingabe, hilft nur die STOP-Taste.

# Grundsätzliche Hinweise zur Bedienung der Menü-Funktionen und zur Programmierung:

Bewegen Sie sich innerhalb der Menüebene (in der Übersicht auf den folgenden Seiten immer von oben nach unten), erreichen Sie die einzelnen Menüs durch Drücken einer der beiden Pfeiltasten.
Durch Drücken der **OK**-Taste rufen Sie immer einen Menüpunkt auf (in dieser Übersicht also immer seitwärts) und können dort Eintragungen bzw. Änderungen vornehmen.

Zeigt Ihnen das Display eines der drei Haupt-Menüs an, können Sie den gewünschten Menüpunkt auch ganz einfach durch Drücken der entsprechenden Nummer über die Funktionstasten aufrufen.
Durch Drücken der STOP-Taste kommen Sie immer eine Ebene zurück.

Zu Ihrer Sicherheit als Schutz z. B. vor Fehlaufrufen oder falschen Eintragungen: Ein vorgenommenerEintrag in einem Menüpunkt wird durch Drücken der STOP-Taste nicht bestätigt. Die Steuerung einer Lok ist nicht möglich, während sich die WLAN**maus** im Menü-Modus befindet. Es darf immer nur eine Lok ausgelesen und /oder programmiert werden.

Alle Menüs der WLANmaus finden Sie in der großen Übersicht auf der nächsten Seite.

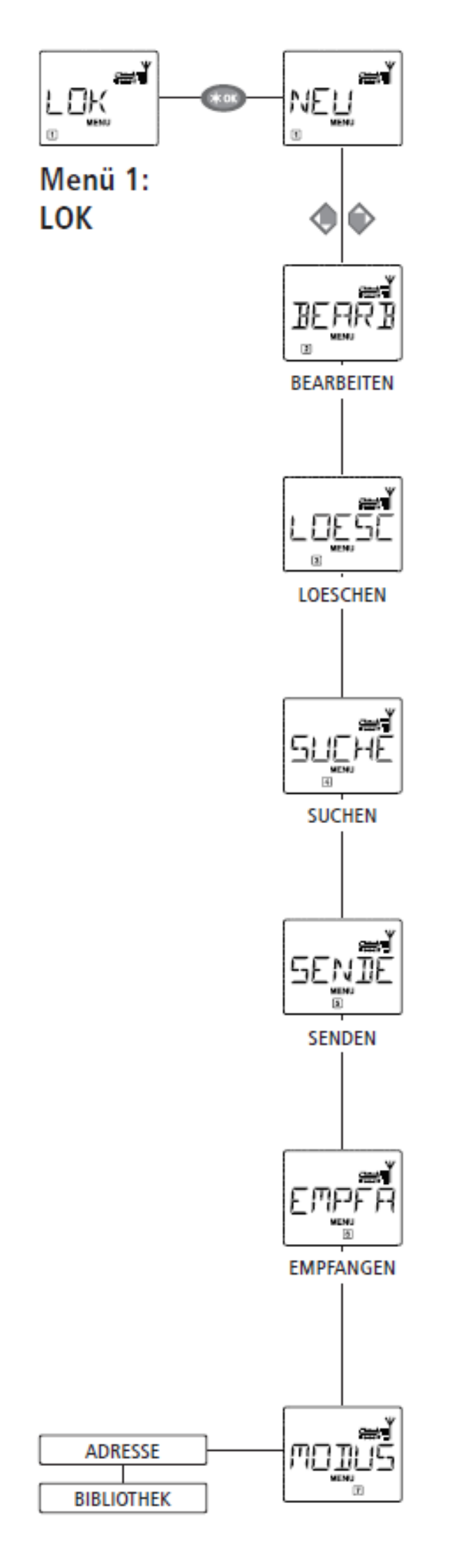

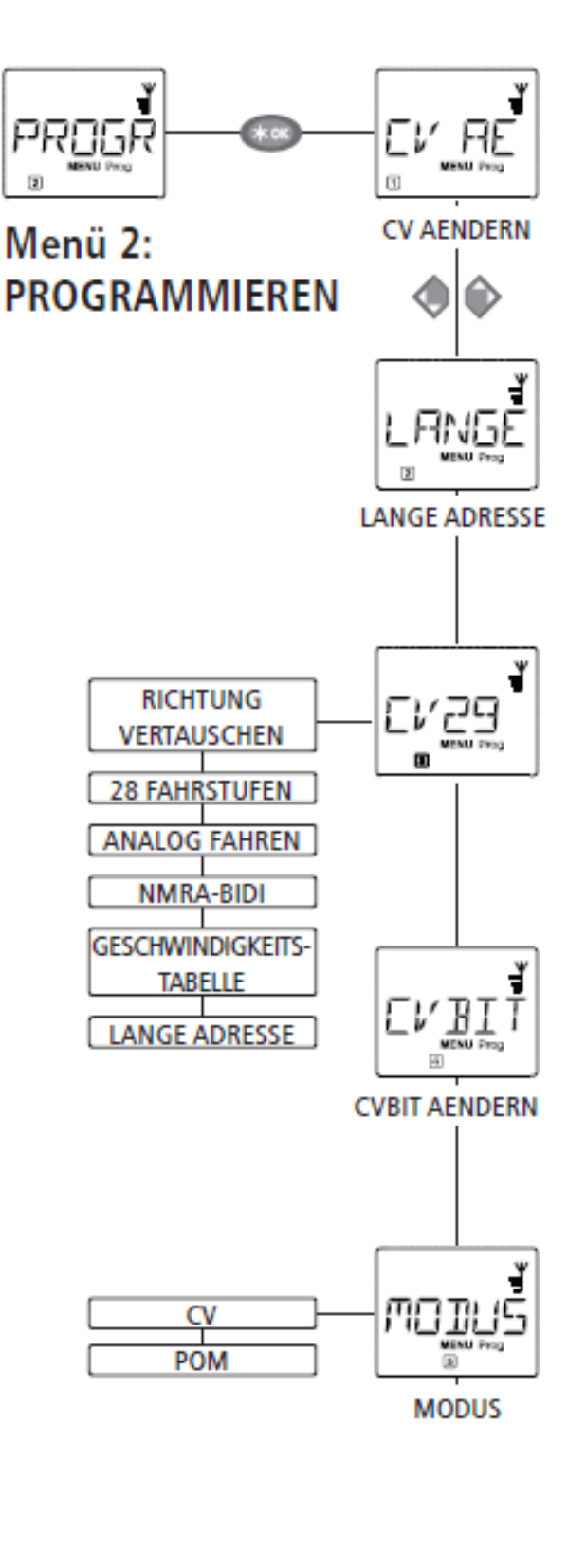

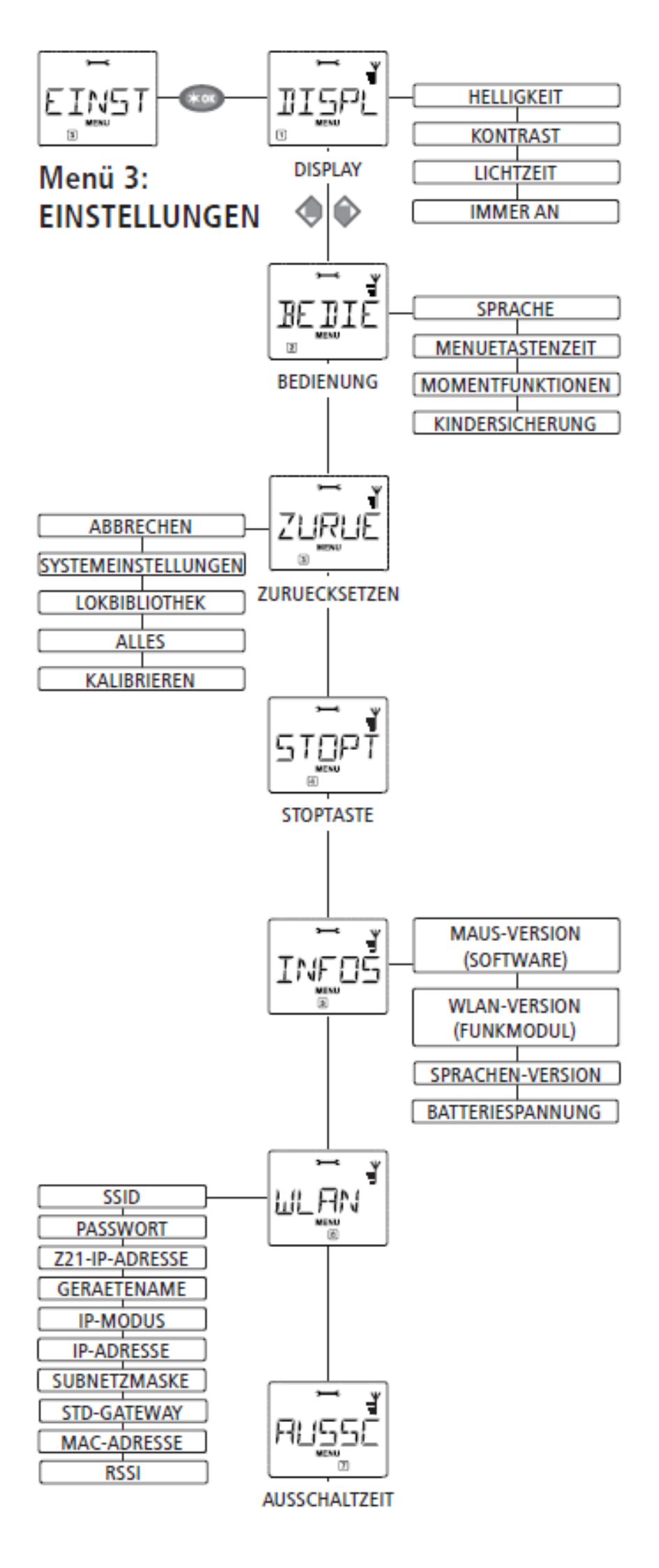

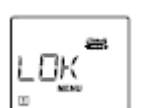

#### 1. Das "LOK"-Menü<sup>L</sup>

Im "Lok"-Menü werden alle Daten verwaltet, die für die Lok-Bibliothek und die Identifizierung einer Lok erforderlich sind. Auch können Sie hier die WLANmaus grundsätzlich auf Bibliotheks- oder Adress-Bedienung einstellen.

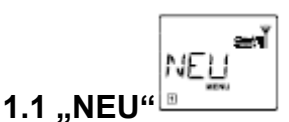

In diesem Menüpunkt können Sie eine neue Lok in die Bibliothek aufnehmen. Der Ablauf ist ausführlich

ab Seite 12 beschrieben und dargestellt.

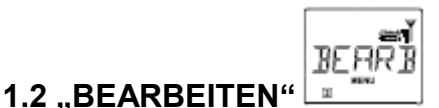

Die Daten einer in der Bibliothek befindlichen Lok ändern Sie über diesen Menüpunkt. Soll z. B. nur die Lokadresse geändert werden, Bezeichung und Fahrstufen hingegen unverändert bleiben, können Sie durch Drücken der **OK**-Taste diese Punkte unbearbeitet überspringen. Das erste Bild zeigt immer die zuletzt im Bibliotheks-Modus genutzte Lok. Über die Pfeiltasten wählen

Sie die Lok aus, an der Sie etwas ändern wollen.

•Bestätigen Sie mit der OK-Taste.

Sie haben nun die Möglichkeit, die Bezeichnung der Lok zu ändern. Die Einfügemarke blinkt an der letzten Stelle. Über die linke "Pfeiltaste" löschen Sie die Buchstaben /Ziffern und können diese neu über die "Funktionstasten" eingeben. Mit der rechten Pfeiltaste können Sie an der aktuellen Stelle Text eingeben bzw. vorhandenen Text ersetzen.

•Bestätigen Sie mit der **OK**-Taste.

Die Korrektur der Lokadresse erfolgt wie zuvor beschrieben.

•Bestätigen Sie mit der OK-Taste.

Die Korrektur der Fahrstufen erfolgt wieder über die Pfeiltasten.

•Bestätigen Sie mit der OK-Taste. Sie kommen auf die Ausgangsebene "BEARBEITEN" zurück.

Die Änderung einer Lokadresse in der Bibliothek hat keine Auswirkung auf die im Lokdecoder gespeicherteAdresse. Diese kann nur über die "CV1" geändert werden. Beachten Sie dazu die Kapitel "Schnellprogrammierung" auf Seite 19 bzw. im Menü "PROGRAMMIEREN" den Menüpunkt 2.1 "CV AEndern".

#### 1.3 "LOESCHEN"

LOESC

Mit diesem Menüpunkt können Sie eine Lok aus der Bibliothek entfernen. Das erste Bild zeigt die zuletzt im Bibliotheks-Modus genutzte Lok. Über die "Pfeiltasten" wählen Sie die zu entfernende Lok aus.

•Bestätigen Sie mit der **OK**-Taste.

Im nächsten Bild erscheint die Laufschrift "LOESCHEN?"

•Bestätigen Sie den Löschvorgang erneut mit der **OK**-Taste. Sie kommen auf die Ausgangsebene "LOESCHEN" zurück, erkennbar an der "3" unten im Display.

Die Lok ist aus der Bibliothek entfernt und wird, sofern sie noch fährt, automatisch gestoppt (selektiver Nothalt). Bis die gelöschte Lok erneut in die Bibliothek aufgenommen wird, ist eine Steuerung nur noch über den Lokadress-Modus möglich.

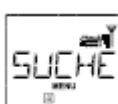

#### 1.4 "SUCHEN"

Dies könnte zu einer wichtigen Funktion Ihrer WLAN**maus** werden. Mit diesem Menüpunkt können Sie eine Lokadresse der jeweiligen Lok in der Bibliothek zuordnen.

Geben Sie einfach eine Lokadresse über die Funktionstasten ein und die WLAN**maus** sucht Ihnen die dazu gehörende Lok aus der Bibliothek heraus.

•Durch Drücken der **OK**-Taste bestätigen Sie die Eingabe. Die WLAN**maus** geht direkt zurück in den Lok-Modus und zeigt die zugeordnete Lok an.

Findet die WLAN**maus** zu der Lokadresse keine passende Lok, wird im Display "LOKADRESSE NICHT VERGEBEN" angezeigt. Mit der STOP- oder **OK**-Taste kehren Sie auf die Ausgangsebene "SUCHEN" zurück.

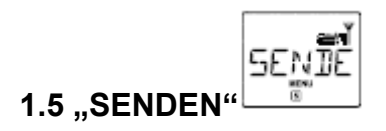

#### ÷

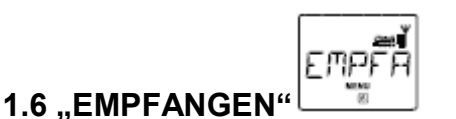

Diese beiden Menüpunkte benötigen Sie, wenn Sie die Lokbibliothek einer WLAN**maus** auf eine andere WLAN**maus**, multiMAUS oder mehrere WLAN**mäuse** übertragen wollen. Dazu stellen Sie eine Sender-WLAN**maus** auf "SENDEN", die andere oder mehrere WLAN**mäuse** auf "EMPFANGEN".Dabei sind die Empfänger-Mäuse als erste zu aktivieren.

Durch Drücken der **OK**-Taste auf der Sender-WLAN**maus** starten Sie die Übertragung. Die Empfänger-WLAN**maus/**WLAN**mäuse** ist/sind nach Abschluss der Übertragung im Bibliotheks-Modus, dieSender-WLAN**maus** befindet sich auf der Ausgangsebene "SENDEN".

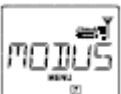

#### 1.7 "MODUS"<sup>[</sup>

Sie können eine Lok entweder aus dem vom Werk voreingestellten Bibliotheks-Modus heraus steuern,oder einfach über die Lokadresse. Welche der Einstellungen Sie bevorzugen, können Sie über diesenMenüpunkt auswählen.

Sie wählen den entsprechenden Modus einfach über eine der Pfeiltasten aus. Die Modi werden als Laufschrift angezeigt.

•Bestätigen Sie mit der **OK**-Taste . Sie kommen auf die Ausgangsebene "MODUS" zurück.

#### 2. Das Menü "PROGRAMMIEREN"

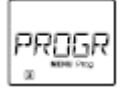

Sämtliche Werte eines Decoders (NMRA /DCC) sind in so genannten Konfigurations-Variablen hinterlegt, den →CVs. Mit Hilfe des Menüs "PROGRAMMIEREN" können Sie diese Werte Ihren Bedürfnissen anpassen.

Beachten Sie dazu auch die Erläuterungen zum Thema · "Bits und Bytes" im "Glossar".

Von ROCO bereits in Lokomotiven eingebaute Decoder werden üblicherweise mit praxisgerechten Einstellungenausgeliefert. Daher prüfen Sie vor jeder Programmierung, ob diese tatsächlich notwendig ist.Beachten Sie dazu die Anleitung Ihres Decoders bzw. Ihrer Lok.Die Display-Anzeige "C" während des Auslesens /Programmierens steht für "CV".

Da die WLAN**maus**jedoch auch 4-stellige CV-Adressen verarbeiten kann, musste das "V" dafür in der Anzeige entfallen.Im POM-Modus (s. Menüpunkt 2.5) ist ein Auslesen von Decoderdaten nicht möglich. Daher wird entweder

im Display "KEINE BESTAETIGUNG" angezeigt, oder es wird kein Wert angezeigt.Wenn der Auslesevorgang zu lange dauert, können Sie diesen jederzeit durch Drücken der STOP- oder **OK**-Taste abbrechen. Wenn dann im Display der Text "BENUTZERABBRUCH" erscheint, haben Siezwei Möglichkeiten:

•Durch Drücken der STOP-Taste wird der gesamte Vorgang abgebrochen, Sie kommen auf die Ausgangsebene

zurück.

•Durch Drücken der **OK**-Taste wird der Auslesevorgang abgebrochen, Sie kommen direkt zur Möglichkeit, einen Wert einzugeben.

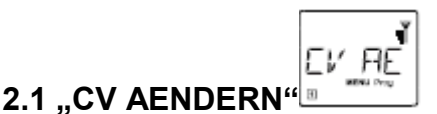

Hier können Sie CVs auslesen (beachten Sie dazu auch den Menüpunkt 2.5) und mit neuen Werten versehen. Programmierbar sind alle DCC-CVs zwischen 1 und 1024. Das erste Bild des Displays zeigt ein "C" und eine blinkende Einfügemarke. Über die Funktionstastenkönnen Sie nun die Nummer der gewünschten CV (1 –1024) eingeben.

•Bestätigen Sie mit der **OK**-Taste.

Der angezeigte Wert ist der aktuelle echte Wert der CV. Wollen Sie nur auslesen, verlassen Sie den Menüpunkt mit der STOP-Taste. Wird kein Wert angezeigt, ist die WLAN**maus** auf den POM-Modus (s. Menüpunkt 2.5) eingestellt und die Lok steht auf dem Programmiergleis.

•Geben Sie nun den gewünschten neuen CV-Wert (0–255, CV1 1 –99, lange Adressen 100–9999 s. Menüpunkt2.2) ein und bestätigen Sie mit der **OK**-Taste. Das Display springt kurz auf "C…" mit der Zifferder entsprechenden CV, bevor Sie auf die Ausgangsebene "CV AENDERN" zurückkommen.

2.2 "LANGE ADRESSE"

In der CV1 können nur Lokadressen von 1–99 hinterlegt werden können. Alle Lokadressen ab 100 müssen über diesen Menüpunkt programmiert werden. Dazu ist es aber notwendig, zunächst die "langen Adressen" im Lokdecoder über die CV29 freizuschalten (Decoder-Anleitung und Menüpunkt 2.3 beachten!).

Beim Aufruf dieses Menüpunktes wird Ihnen kurz "CV17/18" angezeigt. Anschließend springt die Anzeige entweder auf die Eingabemöglichkeit mit blinkender Einfügemarke und voran gestelltem "L" oder auf die zuletzt gespeicherte lange Adresse, ebenfalls mit voran gestelltem "L". Über die Funktionstasten können Sie nun die gewünschte Adresse eingeben.

•Bestätigen Sie mit der **OK**-Taste. Das Display zeigt kurz "CV17/18" an, bevor Sie auf die Ausgangsebene "LANGE ADRESSE" zurückkommen.

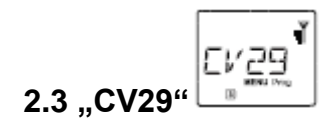

Die CV29 ist eine der komplexesten CVs, in der die Basisinformationen für den Decoder gespeichert sind, die sich wiederum auf den Fahrbetrieb der Lok auswirken. Hier können Sie zahlreiche

Funktionenein- oder ausschalten, die in den einzelnen · Bits der CV hinterlegt sind.

Wir empfehlen diese Einstellmöglichkeiten nur Anwendern, die sich mit den umfangreichen Möglichkeiteneines Decoders sicher auskennen. Prüfen Sie bitte vor der Programmierung, ob der Decoder dasbitweise Programmierverfahren überhaupt unterstützt. Über die Funktionsweise und Einstellmöglichkeitender CV29 informiert Sie die dem Decoder beiliegende Anleitung. Zur leichteren Programmierung hat ROCO die einzelnen Einstellmöglichkeiten direkt mit den dazu gehörenden Bezeichnungen versehen.

•Das erste Bild des Displays zeigt "C 29" und geht dann sofort auf die erste Einstellmöglichkeit "RICHTUNG VERTAUSCHEN" (Bit 0). Wenn Sie dieses Bit setzen (aktivieren) wollen, drücken Sie die Lok /Weichen-Taste. Wenn das Bit gesetzt ist, erscheint der Stern "\*" im Display.

•Mit den Pfeiltasten wählen Sie die nächsten Möglichkeiten an:

- "28 FAHRSTUFEN" (Bit 1 ),
- •"ANALOG FAHREN" (Bit 2),
- "NMRA-BIDI" (Bit 3),
- "GESCHWINDIGKEITSTABELLE" (Bit 4),
- "LANGE ADRESSE" (Bit 5).

•Wenn alle Bits Ihren Wünschen entsprechen, bestätigen Sie mit der **OK**-Taste.

Es ist kurz "C 29" zu sehen, dann kommen Sie auf die Ausgangsebene "CV29" zurück.

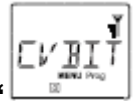

# 2.4 "CVBIT AENDERN" 🦳

Dieser Menüpunkt ist für die CVs gedacht, die Einstellmöglichkeiten für einzelne Bits haben, wie z. B. die CV49. Über die Funktionsweise und Einstellmöglichkeiten dieser CVs informiert Sie die dem Decoder beiliegende Anleitung.

•Das erste Bild des Displays zeigt ein "C" und eine blinkende Einfügemarke. Über die Funktionstastenkönnen Sie nun die Nummer der gewünschten CV eingeben.

•Bestätigen Sie mit der **OK**-Taste.

Nun wird Ihnen das erste einstellbare Bit, "BIT 0" angezeigt. Wenn Sie dieses Bit setzen (aktivieren) wollen, drücken Sie die Lok /Weichen-Taste. Wenn das Bit gesetzt ist, erscheint der Stern " " im Display.

•Mit den Pfeiltasten wählen Sie die nächsten Bits an.

•Haben Sie alle Bits durch, bestätigen Sie mit der **OK**-Taste. Sie kommen auf die Ausgangsebene "CVBIT AENDERN" zurück.

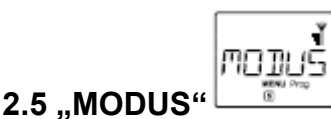

# Werkseitig ist die WLAN**maus** auf den "CV-Programmiermodus" eingestellt. Möchten Sie jedoch Loks programmieren, ohne ein gesondertes Programmiergleis verwenden zu müssen, stellen Sie dieWLAN**maus** auf den POM-Modus ("Programming on the Main" = Programmierung auf dem Hauptgleis)um. So können Sie direkt auf der Anlage eine Lok programmieren, wobei im Gegensatz zurnormalen multi**MAUS** bei der WLAN**maus** jetzt auch die CV1 = Lokadresse programmiert werdenkann. In diesem Fall müssen Sie die entsprechende Lok jedoch im Lokadress-Modus auswählen.Mit einer der beiden Pfeiltasten wählen Sie den gewünschten Programmiermodus aus.

•Bestätigen Sie mit der **OK**-Taste. Sie kommen auf die Ausgangsebene "MODUS" zurück.

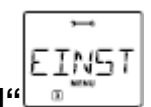

#### 3. Das Menü "EINSTELLUNGEN"

Das umfangreichste Menü der WLAN**maus** enthält alle Daten, die für die grundsätzliche Bedienung der WLAN**maus** praktisch, sinnvoll oder manchmal auch notwendig sind. Auch hier möchten wir darauf hinweisen, dass die WLAN**maus** werkseitig schon mit allen erforderlichen Einstellungen versehen wurde, sodass Sie dieses Hauptmenü selten oder gar nicht nutzen müssen.

# 3.1 "DISPLAY"

Hier finden Sie alle Einstellungsmöglichkeiten, die das Display betreffen.

3.1.1 Der Unterpunkt "HELLIGKEIT" regelt die Stärke der besonders in dunklen Zimmern sinnvollen Hintergrundbeleuchtung des Displays. Über die Pfeiltasten wählen Sie die gewünschte Stärke. **Wertebereich:** 0 (Aus) – 15, **Werkseinstellung:** 8

•Bestätigen Sie die Eingabe mit der **OK**-Taste. Sie kommen auf die Ausgangsebene "HELLIGKEIT" zurück.

3.1.2 Über den zweiten Unterpunkt "KONTRAST" regeln Sie den Kontrast des Displays. Auch hier wird der Wert über die Pfeiltasten ausgewählt.

Wertebereich: 0 (ganz schwach) – 15 (sehr dunkel), Werkseinstellung: 12 • Bestätigen Sie die Eingabe mit der OK-Taste. Sie kommen auf die Ausgangsebene "KONTRAST" zurück.

3.1.3 Die "LICHTZEIT" gibt die Zeitdauer der Beleuchtung des Displays an. Aus Stromspargründen wird in der Werkseinstellung die Beleuchtung nach 20 Sekunden ausgeschaltet. Der Wert wird auch hier wieder über die Pfeiltasten ausgewählt.

Wertebereich: 0 (Beleuchtung dauernd aus) – 255 Sekunden – Dauerlicht (IMMER AN) Werkseinstellung: 20 Sekunden

•Bestätigen Sie die Eingabe mit der **OK**-Taste. Sie kommen auf die Ausgangsebene "LICHTZEIT" zurück.

# BEDIE

#### 3.2 "BEDIENUNG" 🗖

Individuelle Einstellungen zur Bedienung der WLAN**maus** können Sie hier vornehmen. 3.2.1 Über das Untermenü "SPRACHE" kann eine andere Landessprache eingestellt werden. Wählen Sie über die Pfeiltasten Ihre Sprachversion aus. Sollte Ihre Landessprache nicht dabei sein, schauen Sie auf der ROCO-Homepage "www.roco.cc" nach einer Updatemöglichkeit.

•Bestätigen Sie mit der **OK**-Taste. Sie kommen auf die Ausgangsebene "SPRACHE" zurück.

3.2.2 Die "MENUE-TASTENZEIT" ist die Zeit, die Sie die MENU-Taste drücken müssen, um aus dem Fahrbetrieb in den Menü-Modus der WLAN**maus** zu gelangen. Die von Ihnen gewünschte Dauer in Sekunden können Sie über die Pfeiltasten einstellen.

#### Wertebereich: AUS, 1 –10, Werkseinstellung: 5

Ist "AUS" eingestellt, kann der Menü-Modus der WLAN**maus** nur durch gleichzeitiges Drücken der Tasten und MENU erreicht werden.

•Bestätigen Sie mit der **OK**-Taste. Sie kommen auf die Ausgangsebene "MENUETASTENZEIT" zurück.

3.2.3 Mit den "MOMENTFUNKTIONEN" werden Lokfunktionen (F1– F28, z. B. das Horn bei einer Soundlok oder eine Digital-Kupplung) durch einen langen Druck (mindestens 1 Sekunde) auf die entsprechende Funktionstaste so lange eingeschaltet, wie Sie die Taste gedrückt halten. Betätigen Sie die Taste nur kurz, wird die gewünschte Funktion ganz normal eingeschaltet.

Den gewünschten Zustand "EIN" oder "AUS" wählen Sie über die Pfeiltasten aus.

#### Werkseinstellung: AUS

•Bestätigen Sie mit der **OK**-Taste. Sie kommen auf die Ausgangsebene "MOMENTFUNKTIONEN" zurück.3.2.4 Die WLAN**maus** verfügt über eine mehrstufig einstellbare "KINDERSICHERUNG", die Sie nachAufrufen des Menüpunktes über die Pfeiltasten aktivieren können.

Zur Sperrung eines Bereiches ist die Eingabe eines Codes (4 Ziffern – keine Buchstaben) erforderlich.

Der Code wird abgefragt, wenn Sie einen gesperrten Bereich der WLANmaus aufrufen wollen.

#### Werkseinstellung: AUS

•"MENUE SPERREN": Die vier Hauptmenüs können nicht aufgerufen werden;

•"PROG/MENUE SPERREN": Zusätzlich wird noch der Schnellprogrammier-Modus gesperrt;

• "BIB/PROG/MENUE SPERREN": Zusätzlich zu den beiden oben genannten Punkten werden auch jegliche Änderungen an der Lokbibliothek verhindert.

·Jede Eingabe muss mit der OK-Taste bestätigt werden.

# 3.3 "ZURUECKSETZEN"

Als besonders anwenderfreundliche Digital-Steuerung können Sie die WLAN**maus** nicht nur komplett, sondern auch in Teilen in den Werkszustand zurückbringen.

3.3.1 "NICHTS" ist sozusagen der Notausstieg aus diesem Menüpunkt.

3.3.2 Ein Reset der "SYSTEMEINSTELLUNGEN" bringt alle Eintragungen im Menü "Einstellungen" auf den Werkszustand zurück. Die Lokbibliothek bleibt erhalten. Falls eine Kalibrierung vorgenommen wurde (siehe 3.3.7), muss diese nach dem Reset erneut durchgeführt werden.

3.3.3 Wollen Sie die "LOKBIBLIOTHEK" löschen, wählen Sie diesen Unterpunkt aus.

3.3.4 Mit "ALLES" setzen Sie Ihre WLAN**maus** komplett in den Ursprungszustand zurück. Alle jemalsvorgenommenen Eintragungen werden dabei gelöscht. Bei den vorgenannten Punkten müssen Sie nur die **OK**-Taste drücken. Sie kommen danach automatischauf den Menüpunkt "ZURUECKSETZEN" zurück.

3.3.5 "KALIBRIEREN" müssen Sie die WLAN**maus** im Normalfall nicht, das wird bei der Auslieferungvorgenommen. Durch extreme Temperaturschwankungen könnte es aber dazu kommen, dassder Fahrregler neu justiert werden muss, wenn also beispielsweise in der Nullstellung eine Lokfährt. Gehen Sie dazu wie folgt vor:

•Als erstes Bild dieses Unterpunktes sehen Sie "START?". Bestätigen Sie mit der **OK**-Taste. Es erscheint "LINKS" im Display.

•Drehen Sie den Fahrregler bis zum Anschlag nach links. Bestätigen Sie mit der **OK**-Taste. Es erscheint "MITTE" im Display.

•Drehen Sie den Fahrregler in die Mitte (Nullstellung) und bestätigen Sie mit der **OK**-Taste. Es erscheint "RECHTS" im Display.

•Drehen Sie den Fahrregler bis zum Anschlag nach rechts. Nach Bestätigen mit der **OK**-Taste kommen Sie wieder in die Ausgangsebene "ZURUECKSETZEN" zurück. Reagiert die WLAN**maus** gar nicht mehr auf Tastaturbefehle, können Sie die mit folgender Tastenkombinationauf den Werkszustand zurücksetzen:

Drücken Sie gleichzeitig die -Taste und MENU-Taste und kurz die **OK**-Taste. Es erscheint der Text "RESET ALL?". Bestätigen Sie mit der **OK**-Taste, die WLAN**maus** wird zurückgesetzt und startet neu. Wir weisen darauf hin, dass dadurch die Lokbibliothek komplett gelöscht wird.

#### 3.4 "STOPTASTE"

Im Falle eines Falles wird durch einen Druck auf die STOP-Taste während des Fahrbetriebes ein sofortiger Nothalt ausgelöst. Hier stellen Sie ein, ob bei Betätigung der STOP-Taste die gesamte Anlage von der Spannungsversorgunggetrennt wird ("SPANNUNG AUS"), oder ob lediglich die Lokomotiven sofort angehalten werden ("NOT-STOP"). Die Auswahl treffen Sie über die Pfeiltasten, bestätigt wird mit **OK**-Taste.

#### Werkseinstellung: SPANNUNG AUS

Unabhängig von diesen beiden Einstellmöglichkeiten können Sie immer noch einen "Selektiven Nothalt" auslösen, der nur die ausgewählte Lok betrifft. Beachten Sie dazu 2.4.2 (Selektiver Lokhalt). Beachten Sie bitte:

Im Fall einer Funkunterbrechung können Sie über die STOP-Taste der WLAN**maus** keinen STOP mehr auslösen. Dies ist nur mehr über die STOP-Taste Ihrer Z21 möglich.

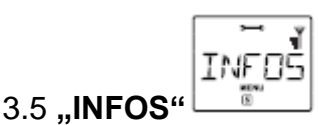

Ein Menüpunkt, der Sie umfassend über die Software und die Batteriespannung Ihrer WLANmaus informiert.

"MAUS-VERSION": Softwareversion Ihrer WLAN**maus** "WLAN-VERSION": Softwareversion des Funkmoduls "SPRACHEN-VERSION": Version der Sprachen "BATTERIESPANNUNG": Zeigt die aktuell gemessene Batteriespannung in Volt (V) an. Anzeigebeispiel: "4,12V"

#### 3.6 **"WLAN"**

#### 3.6.1 "SSID" (My = id)

Auswahl oder Eingabe der SSID des Routers, mit dem sich die WLAN**maus** verbinden soll. "SUCHEN": Zeigt bis zu 8 der stärksten Netzwerke in der Umgebung der WLAN**maus** an. Die Auswahl des gewünschten Netzwerkes erfolgt durch die **OK**-Taste.

"EINGEBEN": Sollte das gewünschte Netzwerk bei "SUCHEN" nicht angezeigt werden, so können Sie es hier manuell eingeben. Außerdem wird die aktuell verwendete SSID angezeigt (siehe Erklärungen zur Zeicheneingabe).

#### 3.6.2 "PASSWORT" (My = 8714081.....)

Hier ist die Passwort-Eingabe möglich. Achten Sie hierbei genau auf Groß/Kleinschreibung, Sonder- und Leerzeichen! Nach Bestätigung mit der **OK**-Taste wird das eingegebene Passwort in der WLANmaus gespeichert. Das Passwort wird nicht mehr im Menü angezeigt (siehe Erklärungen zur Zeicheneingabe).

#### 3.6.3 "Z21-IP-ADRESSE" (My = 192.168.178.26)

Hier ist die Eingabe der IP-Adresse der Z21 möglich, das heißt "Wohin schickt die Maus ihre Befehle?". Die Voreinstellung der WLAN**maus** stimmt mit der Voreinstellung Ihrer Z21 überein: "192.168.0.111". Nur im Fall, dass Sie die IP Ihrer Z21 manuell geändert haben, müssen Sie auch die Z21-IP in der WLAN**maus** anpassen. Durchklicken der vier IP-Stellen mit **OK**-Taste, verändern der Werte mit den Pfeiltasten oder über die Nummerntasten, Abbruch mit STOPTaste möglich.

#### 3.6.4 "GERAETENAME" (My = LGBmaus\_xxxx)

Hier können Sie Ihrer WLAN**maus** einen Netzwerknamen zuordnen. Um Namensgleichheit im Netzwerk zu verhindern wird dieser automatisch um die letzten sechs Stellen der MACAdresse der WLAN**maus** ergänzt. Beispiel: "WLANmaus\_A1B2C3" (Hexadezimal).

#### 3.6.5 "IP-MODUS"

Auswahlmöglichkeiten: "DYNAMISCH (voreingestellt) oder "STATISCH". Auswahl: Über die Pfeiltasten, Bestätigung durch **OK**-Taste Abbruch durch STOP-Taste.

"DYNAMISCH": Die Netzwerkinformationen (IP-ADRESSE, SUBNETZMASKE und STD-GATEWAY) werden automatisch vom WLAN-Router bezogen. Anzeige der bezogenen Informationen ist in den Menüs 3.6.6 - 3.6.8 möglich.

"STATISCH": Die Netzwerkinformationen (IP-ADRESSE, SUBNETZMASKE und STD-GATE WAY) müssen manuell eingegeben werden. ACHTUNG: Erweiterte Netzwerkkenntnisse notwendig! Die Eingabe erfolgt in den Menüs 3.6.6 - 3.6.8.

#### 3.6.6 "IP-ADRESSE"

Anzeige (wenn IP-MODUS = DYNAMISCH) bzw. Eingabe (wenn IP-MODUS = STATISCH) der IP-Adresse. Durchklicken der vier IP-Stellen mit **OK**-Taste, verändern der Werte mit den Pfeiltasten oder über die Nummerntasten, Abbruch mit STOP-Taste möglich.

#### 3.6.7 "SUBNETZMASKE"

Anzeige (wenn IP-MODUS = DYNAMISCH) bzw. Eingabe (wenn IP-MODUS = STATISCH) der Subnetzmaske. Durchklicken der vier Stellen mit **OK**-Taste, verändern der Werte mit den Pfeiltastenoder über die Nummerntasten, Abbruch mit STOP-Taste möglich.

#### 3.6.8 "STD-GATEWAY"

Anzeige (wenn IP-MODUS = DYNAMISCH) bzw. Eingabe (wenn IP-MODUS = STATISCH) des Standardgateways. Durchklicken der vier IP-Stellen mit **OK**-Taste, verändern der Werte mit den Pfeiltasten oder über die Nummerntasten, Abbruch mit STOP-Taste möglich.

#### 3.6.9 "MAC-ADRESSE"

Infoanzeige: Zeigt Ihnen die MAC-Adresse Ihrer WLAN**maus** an. Durchklicken der Anzeige mit **OK**-Taste.

#### 3.6.10 "RSSI"

Infoanzeige: Zeigt Ihnen die WLAN-Signalstärke in dBm (Dezibel Milliwatt) an.

|                    | TURN-     |
|--------------------|-----------|
| 3.7 AUSSCHALTZEIT" | MINU<br>T |

U m Batterie-Energie der WLAN**maus** zu sparen, schaltet sich diese bei Nichtbenutzung nach einer festgelegten Zeit ab.

Wertebereich: 1–255 Minuten, Werkseinstellung: 10 (Minuten)

•Wählen Sie über die Pfeiltasten aus und bestätigen Sie die Eingabe mit der **OK**-Taste. Sie kommen zurück auf "AUSSCHALTZEIT".

# Teil 4 · Anhang

#### 4.1 Updaten der WLANmaus

Über das PC-Tool "Z21-Maintenance" und Ihren Router können Sie Ihre WLANmaus updaten. Sie können das PC-Tool auf unserer Hompage unter www.z21.eu downloaden.

#### 4.2 Glossar

#### · Bits und Bytes

Die auch bei Digital-Modellbahnen auftauchenden Begriffe "Bits" und "Bytes" stammen aus der Frühzeit

der Computertechnik. In dieser Welt haben die uns bekannten Zahlen, die Dezimalzahlen, keinen Platz. So

hat man ein neues Zahlensystem entwickelt, das Binärsystem. Hier gibt es nur zwei Zahlen, die "0" und

die "1". Praktischerweise bezeichnen diese beiden Zahlen auch noch Schaltzustände. Dabei bedeutet die "1" "geschaltet" oder "aktiviert", die "0" "nicht geschaltet" bzw. "nicht aktiviert".

"0" und "1" bilden ein "Bit", 8 Bits wiederum werden zu einem "Byte" zusammengefasst. Die im Byte zusammen gefassten Bits werden von 0 (Bit0) bis 7 (Bit7) durchgezählt. Jeder Bit-Position ist eine bestimmte Wertigkeit zugeordnet:

| Bit        | 7   | 6  | 5  | 4  | 3 | 2 | 1 | 0 |
|------------|-----|----|----|----|---|---|---|---|
| Wertigkeit | 128 | 64 | 32 | 16 | 8 | 4 | 2 | 1 |

Rechnet man nun die Wertigkeiten zusammen, kommt man auf ein maximalen Wert von 255 pro Byte(jedes Bit aktiviert, d.h. "1"), wobei wir wieder im Dezimalsystem angelangt sind. Der minimale Wert ist"0", alle Bits sind auf "0" gesetzt.

ROCO hat in der WLAN**maus** die Programmierung der einzelnen Bits deutlich vereinfacht. Wenn es der Decoder unterstützt, müssen Sie dazu nicht mehr bestimmte Werte ausrechnen, sondern entscheiden im Menü "PROGRAMMIEREN" einfach per Tastendruck, ob ein Bit gesetzt wird oder nicht.

#### →CVs

Alle Werte, die das Verhalten des Lokdecoders – und somit letztendlich das Verhalten der Lok – beeinflussen,

werden in sogenannten CVs hinterlegt. CV ist die Abkürzung für Configuration Variables, was man mit "Konfigurations-Werte" übersetzen kann. Da die WLAN**maus** und die Z21 kompatibel zum NMRA / DCC-Standard ist, können CVs von 1 – 1023 ausgelesen und geschrieben werden. CVs können einen Wertebereich von "0" bis zu "255" haben. Dies verdeutlicht, dass eine Umprogrammierung

Erfahrung voraussetzt, da falsch eingestellte CVs das Verhalten des Decoders beeinträchtigen können.

#### →Decoder

Um die digitalen Steuersignale von der WLAN**maus** und der Z21 der "konventionellen" Technik einer Lokverständlich zu machen, braucht es einen "Übersetzer" – den Decoder. Er ersetzt keines der in analogenGleichstrom-Loks befindlichen Bauteile, sondern ist eine notwendige Ergänzung und muss im Lokgehäuse

ebenfalls noch Platz finden. Bei Wechselstrom-Lokomotiven hingegen wird das Umschaltmodul oder –relaisdurch den Decoder ersetzt, dort natürlich nicht im DCC-, sondern im Motorola-Format.

#### →Fahrstufen

Bei einer konventionellen Modellbahn wird zur Loksteuerung ein Regeltrafo verwendet. Der Transformatorgibt über den Fahrregler Spannungswerte zwischen 0 Volt und der Maximalspannung (üblicherweisezwischen 12 und 16 Volt) ab, mit denen der Lokmotor gesteuert wird. Im Gegensatz dazu liegt in einem Digitalsystem von vornherein ein feste Spannung am Gleis an. Hier erfolgtdie Steuerung des Motors über Steuersignale, die der Decoder in Spannungswerte umsetzt. Da diese Signaleaus "Nullen" und "Einsen" bestehen, sind sie abgestuft. Je kleiner die Stufen – Fahrstufen – sind, umsofeiner lässt sich die Lok regeln. Die NMRA /DCC-Norm, nach der WLAN**maus** und der Z21 arbeiten, kennt14, 27, 28 oder 128 Fahrstufen.

Decoder etwa seit dem Jahr 2000 sind mindestens über 28 Fahrstufen steuerbar. Dabei stellen sie sichautomatisch auf die in der Loksteuerung – also WLAN**maus** und Z21 – eingestellten Fahrstufenzahl ein, sodass Sie sich um eine Einstellung im Decoder nicht kümmern müssen. Ob Ihre Decoder die automatischeFahrstufeneinstellung unterstützen, bzw. welche Fahrstufen Ihre Decoder akzeptieren, können Sie derjeweiligen Anleitung entnehmen.

#### →MAC-Adresse

Mit MAC-Adresse (Media-Access-Control-Adresse) bezeichnet man die Hardware-Adresse eines in einemNetzwerkverbund befindlichen Gerätes. Über diese Adresse kann jedes Gerät eindeutig identifiziert werden.

#### →Z21 und Booster

Sie versorgen die Modellbahnanlage mit der notwendigen Spannung und leiten die digitalen Steuersignaleder WLAN**maus** an Lokomotiven, Weichen und anderes digitales Zubehör weiter.

# 4.3 Tipps, Hinweise und Kurzhilfe

| Die WLANmaus lässt sich nicht einschalten.                                                                                                 | <ul> <li>Batterien pr</li></ul>                                                                                                    |
|----------------------------------------------------------------------------------------------------|----------------------------------------------------------------------------------------------------|
| Die WLANmaus ist eingeschaltet, jedoch<br>leuchten Kurzschluss- und "STOP"-Symbol.                                                         | <ul> <li>Es ist ein Kurzschluss auf der Anlage (rote LED an<br/>der Z21 blinkt). STOP-Taste oder Z21-STOP-<br/>Taste drücken.</li> <li>Die Stromversorgung der Z21 ist unterbrochen. Prü-<br/>fen Sie den Trafo bzw. das Netzteil.</li> </ul>                                                                                                    |
| Bibliotheks- oder Lokadress-Modus:<br>Ausgewählte Lok reagiert nicht.                                                                      | <ul> <li>Stimmt die Lokadresse in der Bibliothek mit der im<br/>Lokdecoder gespeicherten Adresse überein?</li> <li>Nothalt oder Selektiver Nothalt ausgelöst?</li> <li>Wählen Sie eine andere Adresse im Lokadress-Mo-<br/>dus aus.</li> </ul>                                                                                                    |
| Funksymbol blinkt.                                                                                                    | <ul> <li>Es besteht keine Verbindung zum WLAN-Router.</li> <li>Überprüfen Sie, ob der WLAN-Router eingeschaltet ist.</li> <li>Überprüfen Sie die WLAN-Einstellungen.</li> </ul>                                                                                                    |
| Beide Pfeilsymbole und das Pausensymbol<br>blinken, Funksymbol zeigt Verbindung an.                                                        | <ul> <li>Keine Kommunikation mit der Z21.</li> <li>Überprüfen Sie, ob die Z21 eingeschaltet ist.</li> <li>Z21-IP-Adresse überprüfen. (siehe Kapitel 3.6.3, Seite 31)</li> <li>z21start mit Freischaltcode freigeschaltet?</li> </ul>                                                                                                    |
| Beim Auslesen von Decoderdaten (Menü<br>"PROGRAMMIEREN") erscheint die Mel-<br>dung "KEINE BESTAETIGUNG" im Display.                       | <ul> <li>Der Decoder ist nicht auslesefähig.</li> <li>Die WLANmaus ist auf den POM-Modus eingestellt<br/>(Teil 3, Menüpunt 2.5, Seite 28).</li> <li>Kontaktprobleme der Lok auf dem Gleis?</li> </ul>                                                                                                    |
| POM-Modus: Programmierung wird bestä-<br>tigt, der Decoder reagiert aber nicht auf<br>einen geänderten Wert.                               | <ul> <li>Decoder benötigt einen Reset: Schalten Sie die<br/>Gleisspannung mit der STOP-Taste (Nothalt) ab und<br/>wieder ein. Beachten Sie dazu auch die Decoder-<br/>Anleitung.</li> </ul>                                                                                                    |
| Ein "Zurücksetzen" (Teil 3, Kapitel 3.3, Seite<br>30) der WLANmaus ist nicht möglich.                                                      | <ul> <li>Drücken bei ausgeschaltener WLANmaus Sie die ☆         <ul> <li>Taste und MENU-Taste gleichzeitig und die ★OK-Taste zum Einschalten. Das Display leuchtet kurz auf.</li> </ul> </li> <li>Dabei wird die WLANmaus komplett auf die Werkseinstellung zurückgesetzt. Da hierbei auch die Lokbibliothek gelöscht wird, sollte dieser Schritt genau überlegt werden.</li> </ul>                                                                                                    |
| Weiche reagiert falsch bzw. Weichenstellung stimmt nicht mit Display überein.                                                              | <ul> <li>Stecker am Weichenantrieb drehen.</li> </ul>                                                                                                    |
| Firmware-Update ist fehlgeschlagen oder<br>wurde unterbrochen: Ein Verbinden der<br>WLAN <b>maus</b> mit dem Router ist nicht<br>moeglich. | <ul> <li>Drücken und halten Sie bei ausgeschaltener WLANmaus<br/>die linke Pfeiltaste, "6"-Taste und "7"-Taste gleichzei-<br/>tig und bestätigen Sie im Anschluss mit der <b>×OK</b>-Taste,<br/>um eine Wiederherstellung der originalen WLANmaus-<br/>Firmware zu starten. Nach erfolgter Wiederherstellung<br/>erscheint im Display der Lauftext "RESCUE FIRMWARE".</li> <li>Schalten Sie die WLANmaus wieder aus, drücken<br/>und halten Sie nun die STOP-Taste, "7"-Taste und<br/>O"T the bei der bei der Stop-Taste, "7"-Taste und</li> </ul> |
|                                                                                                    | ",9"-laste gleichzeitig und bestätigen Sie im An-<br>schluss mit der <b>★OK</b> -Taste zum Einschalten, um eine<br>Wiederherstellung der originalen Funkmodul-Firm-<br>ware zu starten. Nach erfolgter Wiederherstellung<br>erscheint im Display die Versionsnummer der Rescue-<br>Firmware für eine Sekunde nach dem initialen Lauf-<br>text "WLANMAUS".                                                                                                    |
|                                                                                                    | <ul> <li>Nach erfolgter Wiederherstellung befindet sich Ihre<br/>WLANmaus "softwaremässig" wieder im Ausliefe-<br/>rungszustand und sollte sich mit dem Router verbin-<br/>den können.</li> </ul>                                                                                                    |

#### 4.3.1 Programmierhilfe Lokmaus 2 /R3 – WLANmaus

In den bisher ausgelieferten Anleitungen zu ROCO-Digitalartikeln (wie z. B. dem Weichenantrieb 42624)wurde nur der Standardprogrammiermodus mit der Lokmaus 2 /R3 beschrieben. Im folgenden finden Sieeine Tabelle, die die Programmierprozedur der Lokmaus 2 /R3 mit der Schnellprogrammierung (siehe Kapitel 2.6) der WLAN**maus** gegenüberstellt.

Weitere Informationen finden Sie im Handbuch zur **Lokmaus** 2 /R3. Zur Programmierung der CV29 beachten Sie bitte Kapitel 2.3 (CV229) und die dem Decoder beiliegende Anleitung.

| CV                         | WLANmaus                                                         | Lokmaus 2/R3 (zum Vergleich) |
|----------------------------|------------------------------------------------------------------|------------------------------|
| 1 – Adresse                | MENU + 1                                                         | P + (*                       |
| 2 – Minimalgeschwindigkeit | MENU + 2 abc                                                     | P + F1                       |
| 3 – Anfahrverzögerung      | MENU + def3                                                      | P + F2                       |
| 4 – Bremszeit              | MENU + 4ghi                                                      | P + F3                       |
| 5 – Maximalgeschwindigkeit | MENU + 5 jkl                                                     | P + F4                       |
| 29 – Decodereinstellungen  | Nur über den Menü-Modus<br>programmierbar (siehe ab Seite<br>28) | P + STOP                     |
| Umstellung Fahrstufen      | MENU + ()                                                        |                              |